# Arm<sup>°</sup> Cortex<sup>°</sup>-M0 DesignStart<sup>°</sup> Eval

Revision: r2p0

**User Guide** 

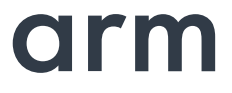

# Arm Cortex-M0 DesignStart Eval User Guide

Copyright © 2017 Arm Limited (or its affiliates). All rights reserved.

#### **Release Information**

The following changes have been made to this book.

|                   |       |                  | Change history         |
|-------------------|-------|------------------|------------------------|
| Date              | Issue | Confidentiality  | Change                 |
| 23 December 2015  | А     | Non-Confidential | First release for r1p0 |
| 25 September 2017 | В     | Non-Confidential | First release for r2p0 |

1.1.1

#### **Proprietary Notice**

This document is protected by copyright and other related rights and the practice or implementation of the information contained in this document may be protected by one or more patents or pending patent applications. No part of this document may be reproduced in any form by any means without the express prior written permission of Arm. No license, express or implied, by estoppel or otherwise to any intellectual property rights is granted by this document unless specifically stated.

Your access to the information in this document is conditional upon your acceptance that you will not use or permit others to use the information for the purposes of determining whether implementations infringe any third party patents.

THIS DOCUMENT IS PROVIDED "AS IS". ARM PROVIDES NO REPRESENTATIONS AND NO WARRANTIES, EXPRESS, IMPLIED OR STATUTORY, INCLUDING, WITHOUT LIMITATION, THE IMPLIED WARRANTIES OF MERCHANTABILITY, SATISFACTORY QUALITY, NON-INFRINGEMENT OR FITNESS FOR A PARTICULAR PURPOSE WITH RESPECT TO THE DOCUMENT. For the avoidance of doubt, Arm makes no representation with respect to, and has undertaken no analysis to identify or understand the scope and content of, patents, copyrights, trade secrets, or other rights.

This document may include technical inaccuracies or typographical errors.

TO THE EXTENT NOT PROHIBITED BY LAW, IN NO EVENT WILL ARM BE LIABLE FOR ANY DAMAGES, INCLUDING WITHOUT LIMITATION ANY DIRECT, INDIRECT, SPECIAL, INCIDENTAL, PUNITIVE, OR CONSEQUENTIAL DAMAGES, HOWEVER CAUSED AND REGARDLESS OF THE THEORY OF LIABILITY, ARISING OUT OF ANY USE OF THIS DOCUMENT, EVEN IF ARM HAS BEEN ADVISED OF THE POSSIBILITY OF SUCH DAMAGES.

This document consists solely of commercial items. You shall be responsible for ensuring that any use, duplication or disclosure of this document complies fully with any relevant export laws and regulations to assure that this document or any portion thereof is not exported, directly or indirectly, in violation of such export laws. Use of the word "partner" in reference to Arm's customers is not intended to create or refer to any partnership relationship with any other company. Arm may make changes to this document at any time and without notice.

If any of the provisions contained in these terms conflict with any of the provisions of any click through or signed written agreement covering this document with Arm, then the click through or signed written agreement prevails over and supersedes the conflicting provisions of these terms. This document may be translated into other languages for convenience, and you agree that if there is any conflict between the English version of this document and any translation, the terms of the English version of the Agreement shall prevail.

The Arm corporate logo and words marked with ® or ™ are registered trademarks or trademarks of Arm Limited (or its subsidiaries) in the US and/or elsewhere. All rights reserved. Other brands and names mentioned in this document may be the trademarks of their respective owners. Please follow Arm's trademark usage guidelines at http://www.arm.com/company/policies/trademarks.

Copyright © 2017 Arm Limited (or its affiliates). All rights reserved.

Arm Limited. Company 02557590 registered in England.

110 Fulbourn Road, Cambridge, England CB1 9NJ.

LES-PRE-20349

#### **Confidentiality Status**

This document is Non-Confidential. The right to use, copy and disclose this document may be subject to license restrictions in accordance with the terms of the agreement entered into by Arm and the party that Arm delivered this document to.

#### **Product Status**

The information in this document is final, that is for a developed product.

#### Web Address

http://www.arm.com

# Contents Arm Cortex-M0 DesignStart Eval User Guide

|           | Prefa | ace                                                   |      |
|-----------|-------|-------------------------------------------------------|------|
|           |       | About this book                                       | vii  |
|           |       | Feedback                                              | xi   |
| Chapter 1 | Intro | duction                                               |      |
|           | 1.1   | About Cortex-M0 DesignStart Eval                      | 1-2  |
|           | 1.2   | Cortex-M0 DesignStart Eval directory structure        | 1-3  |
|           | 1.3   | Limitations                                           | 1-5  |
| Chapter 2 | Func  | ctional Description                                   |      |
|           | 2.1   | Example MCU system level design and design heirarchy  | 2-2  |
|           | 2.2   | Example FPGA system level design and design heirarchy | 2-5  |
|           | 2.3   | Design files                                          | 2-7  |
|           | 2.4   | Processor file location                               | 2-9  |
|           | 2.5   | Configuration options                                 | 2-10 |
|           | 2.6   | Memory map                                            | 2-11 |
|           | 2.7   | System controller                                     | 2-14 |
|           | 2.8   | I/O pins                                              | 2-17 |
|           | 2.9   | Interrupts and event functions                        | 2-19 |
|           | 2.10  | Clock and reset                                       | 2-21 |
|           | 2.11  | SysTick support                                       | 2-22 |
| Chapter 3 | Exan  | nple System Testbenches                               |      |
|           | 3.1   | About the testbench design                            | 3-2  |
|           | 3.2   | UART text output capturing and escape code            | 3-3  |
| Chapter 4 | Usin  | g the Simulation Environment                          |      |
| -         | 4.1   | About the simulation environment                      | 4-2  |
|           |       |                                                       |      |

|            | 4.2<br>4.3<br>4.4         | Files and directory structure<br>Setting up the simulation environment<br>Running a simulation in the simulation environment |            |
|------------|---------------------------|----------------------------------------------------------------------------------------------------|------------|
| Chapter 5  | <b>Soft</b><br>5.1<br>5.2 | ware Examples<br>Available simulation tests<br>Creating a new test                                                           |            |
|            | 5.3<br>5.4                | Example header files and device driver files<br>Retargeting                                                                  | 5-4<br>5-6 |
| Appendix A | Revi                      | sions                                                                                                    |            |

# Preface

This preface introduces the *Cortex-M0 DesignStart Eval User Guide*. It contains the following sections:

- About this book on page vii.
- *Feedback* on page xi.

# About this book

This book describes the information required for system design and RTL simulation using Cortex-M0 DesignStart Eval.

| Product revision status |                                                                    |                                                                                                    |
|-------------------------|--------------------------------------------------------------------|----------------------------------------------------------------------------------------------------|
|                         | The r <i>n</i> p <i>n</i> ider<br>r <i>n</i>                       | ntifier indicates the revision status of the product described in this book, where:<br>Identifies the major revision of the product.                                                                                             |
|                         | р <i>п</i>                                                         | Identifies the minor revision or modification status of the product.                                                                                                    |
| Intended audience       |                                                                    |                                                                                                    |
|                         | This book is w<br>designers, wh<br>example of a                    | written for hardware engineers, software engineers, system integrators, and system<br>to might not have previous experience of Arm products, but want to run a complete<br>working system.                                       |
| Using this book         |                                                                    |                                                                                                    |
|                         | This book is o                                                     | organized into the following chapters:                                                                                                    |
|                         | Chapter 1 In                                                       | ntroduction                                                                                                    |
|                         |                                                                    | This chapter describes Cortex-M0 DesignStart Eval and its features.                                                                                                    |
|                         | Chapter 2 F                                                        | unctional Description                                                                                                    |
|                         |                                                                    | This chapter describes the design and layout of Cortex-M0 DesignStart Eval.                                                                                                    |
|                         | Chapter 3 E                                                        | xample System Testbenches                                                                                                    |
|                         |                                                                    | This chapter describes the testbench components.                                                                                                    |
|                         | Chapter 4 U                                                        | sing the Simulation Environment                                                                                                    |
|                         |                                                                    | This chapter describes how to set up and run simulation tests.                                                                                                    |
|                         | Chapter 5 Sa                                                       | oftware Examples                                                                                                    |
|                         |                                                                    | This chapter describes the example software tests and the device drivers.                                                                                                    |
|                         | Appendix A                                                         | Revisions                                                                                                    |
|                         |                                                                    | This appendix describes the technical changes between released issues of this book.                                                                                                    |
| Glossary                |                                                                    |                                                                                                    |
|                         | The Arm Glo.<br>those terms. T<br>meaning diffe                    | <i>ssary</i> is a list of terms used in Arm documentation, together with definitions for<br>The <i>Arm Glossary</i> does not contain terms that are industry standard unless the Arm<br>ers from the generally accepted meaning. |
|                         | See the <i>Arm</i> (for more info                                  | <i>Glossary</i> http://infocenter.arm.com/help/topic/com.arm.doc.aeg0014-/index.html rmation.                                                                                                    |
| Conventions             |                                                                    |                                                                                                    |
|                         | This book use<br><i>Typogra</i><br><i>Timing</i><br><i>Signals</i> | es the conventions that are described in:<br><i>aphical conventions</i> on page viii.<br><i>diagrams</i> on page viii.<br>on page ix.                                                                                            |

#### **Typographical conventions**

The following table describes the typographical conventions:

| Style             | Purpose                                                                                                    |
|-------------------|----------------------------------------------------------------------------------------------------|
| italic            | Introduces special terminology, denotes cross-references, and citations.                                                                                                    |
| bold              | Highlights interface elements, such as menu names. Denotes signal names. Also used for terms in descriptive lists, where appropriate.                                                                            |
| monospace         | Denotes text that you can enter at the keyboard, such as commands, file and program names, and source code.                                                                                                    |
| <u>mono</u> space | Denotes a permitted abbreviation for a command or option. You can enter the underlined text instead of the full command or option name.                                                                          |
| monospace italic  | Denotes arguments to monospace text where the argument is to be replaced by a specific value.                                                                                                    |
| monospace bold    | Denotes language keywords when used outside example code.                                                                                                    |
| <and></and>       | Encloses replaceable terms for assembler syntax where they appear in code or code fragments. For example:<br>MRC p15, 0 <rd>, <crn>, <crm>, <opcode_2></opcode_2></crm></crn></rd>                               |
| SMALL CAPITALS    | Used in body text for a few terms that have specific technical meanings, that are defined in the <i>Arm glossary</i> . For example, IMPLEMENTATION DEFINED, IMPLEMENTATION SPECIFIC, UNKNOWN, and UNPREDICTABLE. |

#### **Timing diagrams**

The figure named *Key to timing diagram conventions* explains the components used in timing diagrams. Variations, when they occur, have clear labels. You must not assume any timing information that is not explicit in the diagrams.

Shaded bus and signal areas are undefined, so the bus or signal can assume any value within the shaded area at that time. The actual level is unimportant and does not affect normal operation.

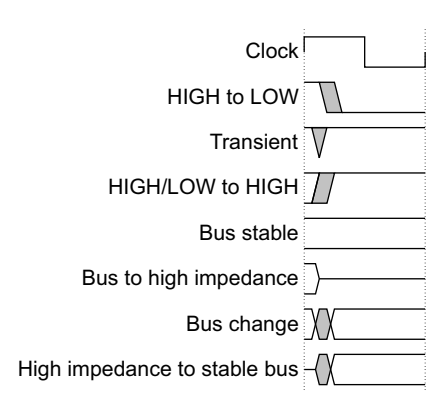

#### Key to timing diagram conventions

Timing diagrams sometimes show single-bit signals as HIGH and LOW at the same time and they look similar to the bus change shown in *Key to timing diagram conventions*. If a timing diagram shows a single-bit signal in this way then its value does not affect the accompanying description.

### Signals

The signal conventions are:

| Signal level | The level of an asserted signal depends on whether the signal is active-HIGH or active-LOW. Asserted means: |  |
|--------------|----------------------------------------------------------------------------------------------------|--|
|              | <ul><li>HIGH for active-HIGH signals.</li><li>LOW for active-LOW signals.</li></ul>                         |  |
| Lower-case n | At the start or end of a signal name denotes an active-LOW signal.                                          |  |

### Additional reading

This section lists publications by Arm and by third parties.

See Infocenter http://infocenter.arm.com, for access to Arm documentation.

See Arm CMSIS-Core http://www.arm.com/cmsis, for embedded software development resources including the *Cortex Microcontroller Software Interface Standard* (CMSIS).

#### Arm publications

This book contains information that is specific to this product. See the following documents for other relevant information:

- Arm<sup>®</sup> Cortex<sup>®</sup>-M System Design Kit Technical Reference Manual (DDI 0479).
- Arm<sup>®</sup> Cortex<sup>®</sup>-M0 Devices Generic User Guide (DUI 0497).
- Arm<sup>®</sup> Cortex<sup>®</sup>-M0 Technical Reference Manual (DDI 0432).
- Arm<sup>®</sup> Armv6-M Architecture Reference Manual (DDI 0419).
- Arm<sup>®</sup> AMBA<sup>®</sup> 3 AHB-Lite Protocol (v1.0) Specification (IHI 0033).
- Arm<sup>®</sup> Cortex<sup>®</sup>-M0 DesignStart<sup>™</sup> Eval FPGA User Guide (101125).
- Arm<sup>®</sup> Versatile<sup>™</sup> Express Cortex<sup>®</sup>-M Prototyping System (V2M-MPS2 and V2M-MPS2+ Technical Reference Manual (100112).
- Application Note AN502 Adapter for Arduino for the Cortex<sup>®</sup>-M Prototyping System (MPS2 and MPS2+) (DAI0502).

The following confidential books are only available to licensees:

- Arm<sup>®</sup> Cortex<sup>®</sup>-M0 Integration and Implementation Manual (DII 0238).
- Arm<sup>®</sup> Cortex<sup>®</sup>-M0 User Guide Reference Material (DUI 0467).

# Feedback

Arm welcomes feedback on this product and its documentation.

#### Feedback on this product

If you have any comments or suggestions about this product, contact your supplier and give:

- The product name.
- The product revision or version.
- An explanation with as much information as you can provide. Include symptoms and diagnostic procedures if appropriate.

#### Feedback on content

If you have comments on content then send an e-mail to errata@arm.com. Give:

- The title.
- The number, DUI 0926B.
- The page numbers to which your comments apply.
- A concise explanation of your comments.

Arm also welcomes general suggestions for additions and improvements.

#### — Note —

Arm tests the PDF only in Adobe Acrobat and Acrobat Reader, and cannot guarantee the quality of the represented document when used with any other PDF reader.

# Chapter 1 Introduction

This chapter introduces Cortex-M0 DesignStart Eval. It contains the following sections:

- *About Cortex-M0 DesignStart Eval* on page 1-2.
- Cortex-M0 DesignStart Eval directory structure on page 1-3.
- *Limitations* on page 1-5.

# 1.1 About Cortex-M0 DesignStart Eval

Cortex-M0 DesignStart Eval provides developers an easy way to simulate SoC designs based on the Cortex-M0 processor. It allows a system designer to design and test on a simulator and then proceed with hardware prototyping using an FPGA.

The Cortex-M0 DesignStart Eval package is aimed at developers who are new to Arm or have limited soft IP system design experience. The package includes the following:

- An Arm Cortex-M0 processor from DesignStart.
- An example system-level design for the Arm Cortex-M0 processor.
- An FPGA system design for the Arm Cortex-M0 processor, suitable for the Arm Cortex-M Prototyping System (MPS2+).
- Reusable AMBA components for system-level development.

The Cortex-M0 processor from DesignStart:

- Is a fixed configuration of the Cortex-M0 processor, enabling low-cost easy access to Cortex-M0 processor technology by offering a subset of the full product.
- Is delivered as a preconfigured and obfuscated, but synthesizable, Verilog version of the full Cortex-M0 processor. It is not intended for production silicon. See *Limitations* on page 1-5 for the Cortex-M0 processor from DesignStart configuration information.

The processor is flattened and obfuscated at the CORTEXMOINTEGRATION level, including debug. A Cortex-M0 DesignStart FPGA image is also available for system prototyping with the Arm<sup>®</sup> Versatile<sup>™</sup> Express Cortex<sup>®</sup>-M Prototyping System, V2M-MPS2+. The Cortex-M0 DesignStart FPGA image offers an additional route for system design and prototyping on hardware. To purchase the prototyping system, go to the Arm website http://www.arm.com/mps.

The Cortex-M0 processor is a highly deterministic, low gate count, 32-bit processor that implements the Armv6-M architecture with zero deviation instruction determinism in zero wait-state memory systems. While the three-stage pipeline allows for very low area implementation, the Cortex-M0 processor is still capable of achieving performance figures of 2.33 CoreMarks/MHz. The Cortex-M0 processor programmers model is fully upwards compatible with the Cortex-M0+, Cortex-M3, Cortex-M4, and Cortex-M7 processors for portability.

For more information about:

- Using the Cortex-M0 DesignStart Eval system on the Cortex-M prototyping system, see *Arm*<sup>®</sup> *Cortex*<sup>®</sup>-*M0 DesignStart*<sup>™</sup> *Eval FPGA user guide*.
- Programming the Cortex-M0 processor, see the *Arm<sup>®</sup> Cortex<sup>®</sup>-M0 Technical Reference Manual*.
- Software development on a Cortex-M0 device, see the *Arm<sup>®</sup> Cortex<sup>®</sup>-M0 Devices Generic User Guide*. This is a generic device user-level reference document.
- The AMBA components that the design kit uses, see the *Arm*<sup>®</sup> *Cortex*<sup>®</sup>-*M System Design Kit Technical Reference Manual.*
- The Arm architecture that the Cortex-M0 processor complies with, and the instruction set and exception model it uses, see the *Arm*<sup>®</sup> *Armv6-M Architecture Reference Manual*.
- The AHB-Lite master interface that the Cortex-M0 processor implements, see the *Arm*<sup>®</sup> *AMBA*<sup>®</sup> *3 AHB-Lite Protocol (v1.0) Specification*.

# 1.2 Cortex-M0 DesignStart Eval directory structure

Table 1-1 describes the main directories of the design kit.

#### Table 1-1 Main directory descriptions

| Directory name                  | Directory contents                                                                                                    |  |
|---------------------------------|----------------------------------------------------------------------------------------------------|--|
| Recovery                        | FPGA image, including enctrypted bitfile, BIOS, configuration and software binaries.                                                                                                    |  |
| RevC                            | FPGA design files (Verilog) and implementation flow.                                                                                                    |  |
| cores/cortexm0_designstart_r2p0 | Obfuscated Cortex-M0 Integration level.                                                                                                    |  |
| logical                         | Cortex-M System Design Kit (CMSDK) Verilog components including AHB-Lite and APB infrastructure components, peripherals, the APB subsystem.                                             |  |
| smm_common                      | Common FPGA components and peripherals                                                                                                    |  |
| software                        | <ul> <li>Software files. These include:</li> <li>CMSIS compatible C header files.</li> <li>Example program files for the example systems.</li> <li>An example device driver.</li> </ul> |  |
| systems/cortex_m0_mcu           | Design files, testbench files, and simulation setup files for the CMSDK example system.                                                                                                 |  |
| systems/fpga_testbench          | Testbench files, and simulation setup files for the FPGA example system.                                                                                                    |  |
| documentation                   | Documentation files.                                                                                                    |  |

Figure 1-1 on page 1-4 shows the location of the main directories for Cortex-M0 DesignStart Eval.

### installation directory/

| -Recovery/                     | FPGA control files                           |
|--------------------------------|----------------------------------------------|
| — MB                           |                                              |
| └─ HB10263C ◀                  | Pre-built image and FPGA BIOS                |
| SOFTWARE -                     | Test code images                             |
| —RevC/                         | ° °                                          |
| └─SMM_MODS ◀                   |                                              |
| fpga_top                       |                                              |
| synthesis -                    |                                              |
| -cores/                        | Location for the processor files             |
| └─cortexm0_designstart_r2p0/ ◀ | ———Obfuscated Cortex-M0 Integration          |
| —logical/ <del>«</del>         | CMSDK components                             |
| cmsdk_ahb_slave_mux/           | ·                                            |
| verilog/                       |                                              |
| └─cmsdk ahb slave mux.v        |                                              |
|                                |                                              |
| └_verilog/                     |                                              |
| └_ <unit>.v</unit>             |                                              |
|                                |                                              |
| software/                      |                                              |
| ⊢cmsis/ ◀                      | CMSIS files, and header file for the example |
|                                | system and the example device driver code    |
| Device/                        |                                              |
|                                |                                              |
|                                |                                              |
|                                |                                              |
|                                |                                              |
| dhry/                          |                                              |
|                                | ——Common software files                      |
| hootloader/                    |                                              |
|                                |                                              |
| scripts/_                      | Linker scripts and other utility scripts     |
| debug tester/                  |                                              |
|                                | (not integrated into flow)                   |
|                                | (not integrated into now)                    |
| [rt] sim/4                     | Test run directory                           |
| tostsodos (                    | Test full directory                          |
|                                | Software compilation actus files             |
|                                | Soliware compliation setup lifes             |
| veriles ( 4                    | Varilag and Varilag command files            |
| fings tosthouch 1              | CMSDK derrived EDCA system                   |
| - ipya_testbench -             |                                              |
| rti_sim/                       | lest run directory                           |
| testcodes/                     |                                              |
| ∽verilog/ ◀                    | restbench verilog source                     |

# Figure 1-1 Main directories for Cortex-M0 DesignStart Eval

# 1.3 Limitations

You should not use the processor technology or the supporting deliverables as an indicator of what is received under a full technology license of the Arm Cortex-M0 processor. Cortex-M0 DesignStart Eval provides an easy entry into the Arm ecosystem, rather than a complete solution for all Cortex-M processor design scenarios.

Cortex-M0 DesignStart Eval does not support the implementation of the Cortex-M0 processor into silicon. Any implementation of the Cortex-M0 processor into silicon requires you to obtain Cortex-M0 DesignStart Pro, or take a full Cortex-M0 processor license from Arm.

A Cortex-M0 DesignStart Pro license offers the following:

- The Cortex-M0 processor.
- The Cortex-M System Design Kit.
- Simulation models for the Cortex-M0 processor
- A reference implementation flow for the Cortex-M0 processor.

If you are working on ASIC implementation, then Arm recommends that you license Cortex-M0 DesignStart Pro as early as possible.

#### 1.3.1 Deliverables

The design kit does not include software compilation tools. You must license these products separately.

You must not modify the obfuscated Cortex-M0 processor (cortexm0ds\_logic.v).

You are only permitted to redistribute the following files (modified or original), with the original headers unchanged, and any modifications clearly identified:

- fpga\_top.v
- fpga\_system.v
- user\_partition.v
- cmsdk\_mcu\_system.v

You must not re-distribute any FPGA bit files or other representations of the design which are produced from Cortex-M0 DesignStart Eval.

You are expected to modify the test code to support any modifications you make to your design. You must not redistribute any test code or binaries from these deliverables unless it is developed using mbed source code.

#### 1.3.2 Processor support

The Cortex-M0 DesignStart Eval product supports a specific version of the Cortex-M0 processor. This DesignStart Cortex-M0 processor has no configuration options.

Table 1-2 shows the differences in the features available in the full Cortex-M0 processor and the Cortex-M0 processor from DesignStart.

| Feature                                     | Full Cortex-M0 processor                                                                      | Cortex-M0 processor from<br>DesignStart                            |
|---------------------------------------------|-----------------------------------------------------------------------------------------------|--------------------------------------------------------------------|
| Verilog code                                | Commented plain-text RTL                                                                      | Flattened and obfuscated RTL                                       |
| AMBA®3 AHB-Lite interface                   | Master and optional slave ports                                                               | Master port only                                                   |
| Armv6-M instruction set                     | Armv6-M instruction set support                                                               | Armv6-M instruction set support                                    |
| Multiplier options                          | Fast single-cycle or small 32-cycle                                                           | Fast single cycle multiplier                                       |
| Nested vectored interrupt controller (NVIC) | 1-32 interrupt inputs                                                                         | 32 interrupt inputs only                                           |
| Wake-up Interrupt Controller (WIC)          | Optional                                                                                      | None                                                               |
| Architectural clock gating                  | Optional                                                                                      | None                                                               |
| 24-bit system timer, SysTick                | Optional reference clock                                                                      | Reference clock supported                                          |
| Hardware debugger interface                 | Optional Serial-Wire or JTAG                                                                  | Serial-Wire only                                                   |
| Hardware debug support                      | Optional single step with up to four<br>breakpoints, up to two watchpoints and<br>PC sampling | Single step with four breakpoints, two watchpoints and PC sampling |
| Low-power signaling and domains             | Optional state-retention power domains and power control signaling                            | SLEEPING, TXEV and RXEV signaling only                             |

#### Table 1-2 Cortex-M0 processor and Cortex-M0 processor from DesignStart feature differences

#### 1.3.3 Endian support

The Cortex-M0 DesignStart Eval example system and its peripherals are *little-endian*.

#### 1.3.4 Platform

This release of the Cortex-M0 DesignStart Eval supports Linux and Unix for the simulation process and FPGA synthesis. If you use Arm Keil *Microcontroller Development Kit* (MDK) for software development, you can install the Cortex-M0 DesignStart Eval in a location that is accessible from Linux, Unix, and Windows. Do this using one of the following procedures:

- Install the Cortex-M0 DesignStart Eval on a network drive that:
  - A Linux or Unix terminal can access.
  - Is mapped to a network drive on a Windows machine.
- Use a personal computer to do the following:
  - Install virtualization software and install a guest *Operating System* (OS).
  - Set up a shared folder to access the design kit through the host OS.
  - Install the Cortex-M0 DesignStart Eval in the shared folder.

Then compile the software with Keil MDK in the Windows environment, and run the simulations in the Linux or Unix environment.

To run the Cortex-M0 DesignStart Eval on other operating systems, modify the makefiles to meet your specific requirements.

# Chapter 2 Functional Description

This chapter describes the design and layout of Cortex-M0 DesignStart Eval. It contains the following sections:

- *Example MCU system level design and design heirarchy* on page 2-2.
- *Example FPGA system level design and design heirarchy* on page 2-5.
- *Design files* on page 2-7
- *Processor file location* on page 2-9.
- *Configuration options* on page 2-10.
- *Memory map* on page 2-11.
- *System controller* on page 2-14.
- *I/O pins* on page 2-17.
- *Interrupts and event functions* on page 2-19.
- Clock and reset on page 2-21.
- *SysTick support* on page 2-22.

# 2.1 Example MCU system level design and design heirarchy

The systems/cortex\_m0\_mcu/verilog/tb\_cmsdk\_mcu.v example system is a simple microcontroller design, based on the example provided with the full CMSDK product. It differs in its interrupt connectivity (which is aligned with the FPGA platform). You should use this system if you are interested in RTL prototyping only, or wish to build your own system from scratch. It contains the following:

- A single Cortex-M0 processor.
- Internal program memory.
- SRAM data memory.
- Boot loader.
- The following peripherals:
  - Several timers.
  - General Purpose Input Output (GPIO).
  - Universal Asynchronous Receiver Transmitter (UART).
  - Watchdog timer.

Figure 2-1 shows the top level view of the example system.

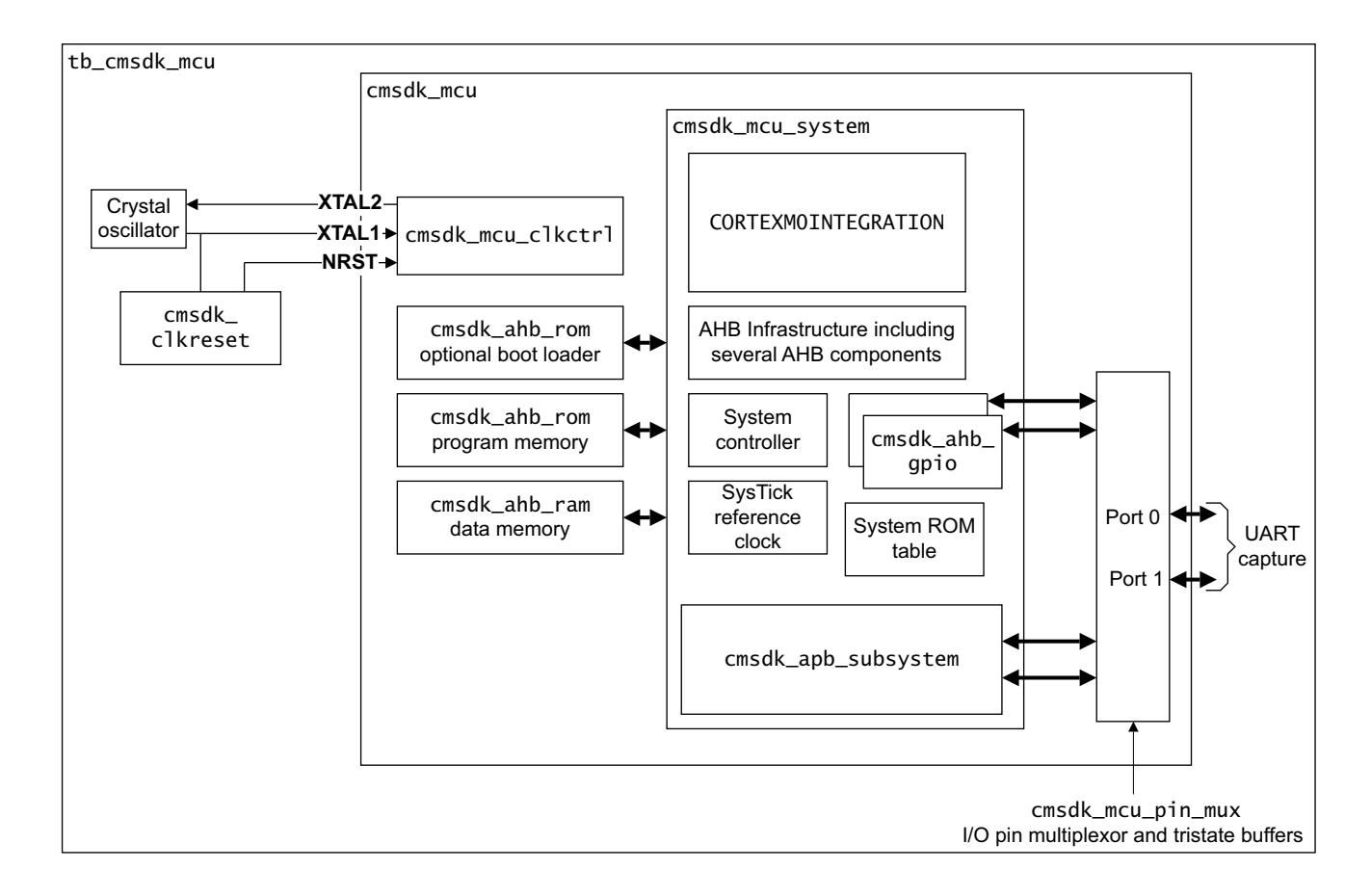

#### Figure 2-1 Example microcontroller system top level view

Table 2-1 describes the items that the microcontroller contains.

#### **Table 2-1 Microcontroller items**

| ltem                    | Description                                                                                                    |
|-------------------------|----------------------------------------------------------------------------------------------------|
| cmsdk_mcu               | The example microcontroller design. This level contains the behavioral memories and clock generation components.                                              |
| cmsdk_mcu_system        | The synthesizable level of the microcontroller design. This instantiates the Cortex-M0 processor.                                                             |
| CORTEXM0INTERGRATION    | The Cortex-M0 integration layer. This is obfuscated and flattened code.                                                                                       |
| cmsdk_apb_subsystem     | A subsystem of APB peripherals and APB infrastructure.                                                                                                    |
| System controller       | Contains programmable registers for system control, for example memory remap.                                                                                 |
| SysTick reference clock | SysTick reference clock generation logic.                                                                                                    |
| cmsdk_ahb_gpio          | A low-latency GPIO with an AHB interface. Each GPIO module provides 16 I/O pins.                                                                              |
| cmsdk_mcu_clkctrl       | The clock and reset generation logic behavioral model.                                                                                                    |
| cmsdk_mcu_pin_mux       | The pin multiplexor and tristate buffers for the I/O ports.                                                                                                   |
| cmsdk_ahb_rom           | A memory wrapper for the ROM to test the behavior of different implementations of memory. You can modify the Verilog parameters to change the implementation. |
| cmsdk_ahb_ram           | A memory wrapper for the RAM to test the behavior of different implementations of memory. You can modify the Verilog parameters to change the implementation. |
| cmsdk_ahb_cs_rom_table  | An example system level CoreSight ROM table that enables a debugger to identify the system as a Cortex-M0 based system.                                       |
| cmsdk_mcu_addr_decode   | Generates the HSELS for each memory mapped component based on the CMSDK address map.                                                                          |

Table 2-2 describes the items that are in the testbench but outside the microcontroller.

#### Table 2-2 Testbench items

| ltem               | Descriptions                                                                                                    |
|--------------------|----------------------------------------------------------------------------------------------------|
| cmsdk_clkreset     | Generates clock and reset signals. XTAL1 runs at 50MHz. It asserts <b>NRST</b> LOW for 5ns at the start of the simulation.                                                                                                    |
| cmsdk_uart_capture | Captures the text message from UART2 and displays the message during simulation. It displays each line of the message after it receives a carriage return character. To reduce the simulation time, set the baud rate to be same as the clock frequency. You must set the UART to high speed test mode. |
|                    | You can configure the system in a number of different ways.                                                                                                    |
|                    | The processor connects to the rest of the system through an AHB Lite interface.                                                                                                    |
|                    | Figure 2-2 on page 2-4 shows the interfaces of the Cortex-M0 example system.                                                                                                    |
|                    | Note                                                                                                    |

In this design, the DAP and WIC modules are flattened into the CORTEXMOINTEGRATION module. The DAP is configured for Serial Wire mode, and the WIC is configured as not present.

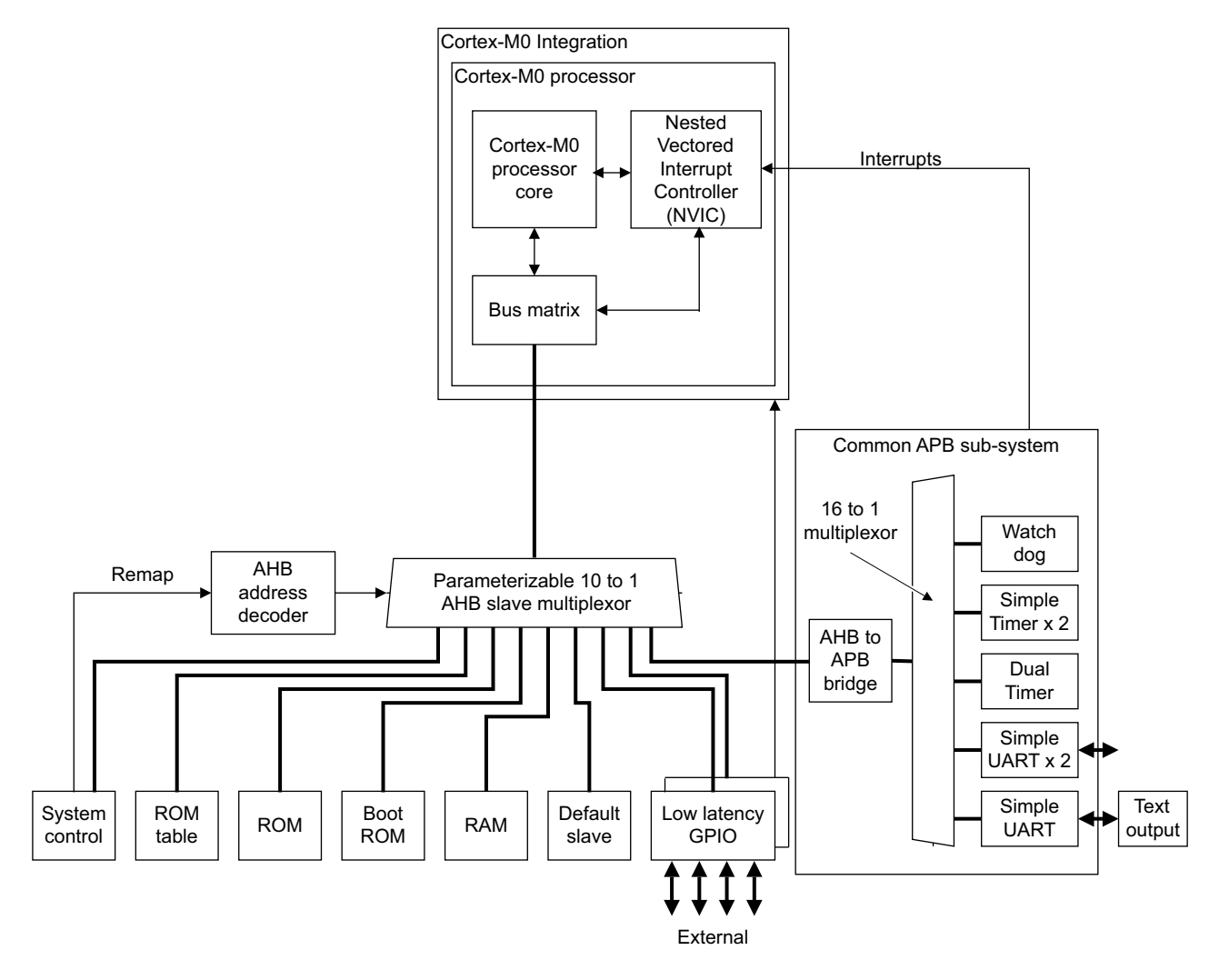

#### Figure 2-2 Cortex-M0 example system

Table 2-3 describes the peripheral components that the system design includes.

#### **Table 2-3 Peripheral components**

| ltem                 | Descriptions                                                                       |
|----------------------|------------------------------------------------------------------------------------|
| cmsdk_ahb_gpio       | Two low latency GPIO with AHB interfaces. Each GPIO module provides 16 I/O pins.   |
| cmsdk_apb_timer      | A 32-bit timer.                                                                    |
| cmsdk_apb_uart       | A UART.                                                                            |
| cmsdk_apb_watchdog   | A watchdog component that is compatible with the watchdog in the AMBA design kit.  |
| cmsdk_apb_dualtimers | A dual timer module that is compatible with the dual timer in the AMBA design kit. |

The APB peripherals are instantiated in the APB subsystem block.

# 2.2 Example FPGA system level design and design heirarchy

The fpga\_testbench system uses a modified CMSDK system, and extends this with the peripherals required to support the interfaces present on the MPS2+ board. In the simulation, it uses the same obfuscated CORTEXMOINTEGRATION level as us used by the simpler cortex\_m0\_mcu system. Although the systems have a different structure, the software view of the FPGA system is a superset of the example MCU system.

The peripherals present in the FPGA system include:

- Zero Bus Turnaround RAMS (ZBT RAMS).
- SRAMs.

•

- Pseudo-SRAM (PSRAM).
- Colour LCD Screen.
- SPI interface for Arduino Shield Adaptor.
- I2C interface for Arduino Shield Adpator.
- UARTs for Arduino Shield Adaptor.

Figure 2-3 on page 2-6 shows the top level view of the example FPGA system.

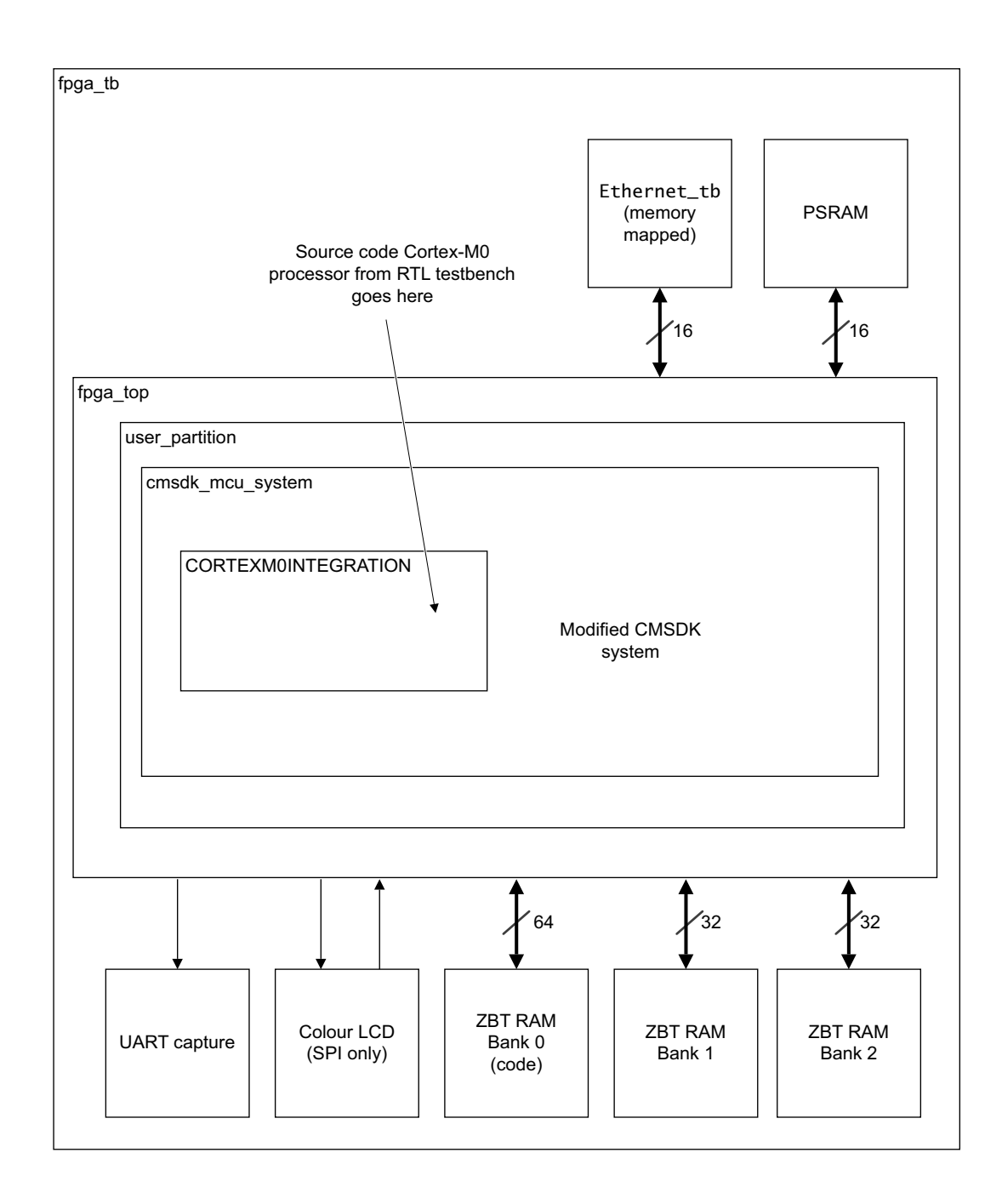

#### Figure 2-3 Example FPGA system top level view

There are differences between standard CMSDK system, Cortex-M3 DesignStart Eval and the memory/interrupt mapping of the Cortex-M0 DesignStart Eval FPGA. You can use this FPGA testbench to investigate the behavior of any system you design to target the MPS2+ platform, but you may need to update the testbench support for any particular peripheral interface you need to test.

### 2.3 Design files

This section describes the following design files that are included in Cortex-M0 DesignStart Eval:

- *Verilog files for the cmsdk\_mcu example system.*
- Verilog files for the cortex m0 mcu testbench.
- *Verilog files for the FPGA design* on page 2-8.
- *Verilog files for the FPGA testbench* on page 2-8.

### 2.3.1 Verilog files for the cmsdk\_mcu example system

Table 2-4 describes the Verilog files that are included in the Cortex-M0 microcontroller.

#### Table 2-4 Verilog files for the Cortex-M0 microcontoller

| File name                | Description                                                                         |  |  |  |
|--------------------------|-------------------------------------------------------------------------------------|--|--|--|
| cmsdk_mcu.v              | Top level of the microcontroller                                                    |  |  |  |
| cmsdk_mcu_defs.v         | Constant definitions and configuration definitions for the example microcontroller  |  |  |  |
| cmsdk_mcu_system.v       | Microcontroller system-level design                                                 |  |  |  |
| cmsdk_mcu_sysctrl.v      | Programmable register block for system-level control                                |  |  |  |
| cmsdk_mcu_stclkctrl.v    | SysTick reference clock generation logic                                            |  |  |  |
| cmsdk_mcu_clkctrl.v      | Clock and reset control                                                             |  |  |  |
| cmsdk_mcu_pin_mux.v      | Pin multiplexer and tristate buffers for the I/O port                               |  |  |  |
| cmsdk_mcu_addr_decode.v  | Generates the HSELS for each memory mapped component based on the CMSDK address map |  |  |  |
| cmsdk_ahb_cs_rom_table.v | CoreSight system level ROM table for CMSDK                                          |  |  |  |

#### 2.3.2 Verilog files for the cortex\_m0\_mcu testbench

Table 2-5 describes the Verilog files that are included in the testbench.

#### Table 2-5 Verilog files for the Cortex-M0 microcontroller testbench

| File name            | Description                                         |  |  |
|----------------------|-----------------------------------------------------|--|--|
| tb_cmsdk_mcu.v       | Testbench of the example microcontroller            |  |  |
| cmsdk_clkreset.v     | Clock and reset generator                           |  |  |
| cmsdk_uart_capture.v | UART capture for text message display               |  |  |
| tbench_M0_DS.vc      | Verilog command file for Cortex-M0 DesignStart Eval |  |  |

#### 2.3.3 Verilog files for the FPGA design

Table 2-6 describes the major files for the FPGA design (not including the peripherals).

| File name                | Description                                                                     |  |  |
|--------------------------|---------------------------------------------------------------------------------|--|--|
| fpga_top.v               | Top level of FPGA with I/O pins, PLL and ddr pad instances, reset control logic |  |  |
| fpga_system.v            | Wrapper level                                                                   |  |  |
| user_partition.v         | Main system integration. Port muxing, memory device interfaces, gpio 2/3        |  |  |
| cmsdk_mcu_system.v       | System based on CMSDK with additional peripherals integrated                    |  |  |
| cmsdk_mcu_stclkctrl.v    | Simple SysTick signal control                                                   |  |  |
| cmsdk_mcu_sysctrl.v      | Simple system control peripheral, PMU support tied off                          |  |  |
| cmsdk_ahb_cs_rom_table.v | Standard CMSDK system ROM table                                                 |  |  |
| cmsdk_mcu_addr_decode.v  | Address decode for FPGA version of cmsdk_mcu_system                             |  |  |

#### Table 2-6 Verilog files for the Cortex-M0 FPGA design

#### 2.3.4 Verilog files for the FPGA testbench

Table 2-7 describes the Verilog files that are included in the testbench.

#### Table 2-7 Verilog files included in the Cortex-M0 FPGA testbench

| File name                | Description                             |  |  |  |
|--------------------------|-----------------------------------------|--|--|--|
| tb_fpga.v                | Testbench top level                     |  |  |  |
| cmsdk_uart_capture_ard.v | UART capture/display module             |  |  |  |
| tb_arduino_shield.v      | Wrapper for Arduino Shield components   |  |  |  |
| arduino_adaptor.v        | Model of Arm adaptor for Arduino Shield |  |  |  |
| arduino_shield.v         | Testbench model of Arduino shield       |  |  |  |
| GS8160Z36DT.v            | Memory model                            |  |  |  |
| core.v                   | Memory model component                  |  |  |  |
| SPI_EEPROM.v             | Memory model                            |  |  |  |
| I2C_SRAM.v               | Memory model                            |  |  |  |
| IS66WVE409616BLL.v       | Memory model                            |  |  |  |
| scc_tb.v                 | SCC interface wrapper example           |  |  |  |

# 2.4 **Processor file location**

In a standard CMSDK environment, the location of the Verilog RTL files for the processors is a subdirectory called cores. For Cortex-M0 DesignStart Eval the path is:

cores/cortexm0\_designstart\_r2p0/logical/

This directory contains a configuration of the Cortex-M0 processor (version r0p0), arranged as a wrapper file CORTEXM0INTEGRATION.v and cortexm0ds\_logic.v which contains the obfuscated processor. If you have licensed the full Cortex-M0 processor, you can directly replace this instance of the integration level by installing the full processor to cores/at510\_cortexm0\_r0p0-03rel2, and changing the search paths to refer to this directory.

See Table 1-2 on page 1-6 for the configuration which was used to generate this processor.

# 2.5 Configuration options

The example microcontroller system contains several configurable options. You use Verilog preprocessing definitions to set these options.

The file cortex\_m0\_mcu/verilog/cmsdk\_mcu\_defs.v contains the Verilog preprocessing definitions. To remove a definition, comment-out the line of Verilog code that describes the preprocessing definitions. The following table shows the Verilog preprocessing definitions.

#### Table 2-8 Verilog preprocessing definitions

| Preprocessing macro     | Descriptions                                                                                                    |
|-------------------------|----------------------------------------------------------------------------------------------------|
| ARM_CMSDK_BOOT_MEM_WS_N | Defines the number of wait states for boot loader ROM non-sequential accesses. See the <i>Cortex-M</i> System Design Kit Technical Reference Manual. |
| ARM_CMSDK_BOOT_MEM_WS_S | Defines the number of wait states for boot loader ROM sequential accesses. See the <i>Cortex-M</i> System Design Kit Technical Reference Manual.     |
| ARM_CMSDK_ROM_MEM_wS_N  | Defines the number of wait states for program ROM non-sequential accesses. See the <i>Cortex-M System Design Kit Technical Reference Manual.</i>     |
| ARM_CMSDK_ROM_MEM_wS_S  | Defines the number of wait states for program ROM sequential accesses. See the <i>Cortex-M System Design Kit Technical Reference Manual</i> .        |
| ARM_CMSDK_RAM_MEM_WS_N  | Defines the number of wait states for RAM non-sequential accesses. See the <i>Cortex-M System Design Kit Technical Reference Manual.</i>             |
| ARM_CMSDK_RAM_MEM_WS_S  | Defines the number of wait states for RAM sequential accesses. See the <i>Cortex-M System Design Kit Technical Reference Manual.</i>                 |

### 2.6 Memory map

This section describes the system memory maps. It contains the following sections:

AHB memory map.

•

APB subsystem memory map on page 2-12.

#### 2.6.1 AHB memory map

The AHB memory map has a 4GB linear address range, but peripherals only use part of the memory space. If a bus master accesses an invalid memory location with a valid transfer, the default slave replies with an error response to the bus master.

The following files contain the address decoding logic for the two systems. In order to modify the memory map, you must modify the address decoding logic in these files.

- systems/cortex\_m0\_mcu/verilog/cmsdk\_mcu\_addr\_decode.v
- RevC/SMM\_M0DS/fpga\_top/verilog/cmsdk\_mcu\_addr\_decode.v
- RevC/SMM\_M0DS/fpga\_top/verilog/user\_partition.v

If you require the example system program to execute from boot loader memory after power-up, set the boot loader option. This enables the system remap feature. After the boot loader starts, the program can switch off the remap feature to enable your program to execute from the start of the memory.

Table 2-9 describes the AHB memory map for the RTL example system and the FPGA system.

| Address                      | Example system                                                            |
|------------------------------|---------------------------------------------------------------------------|
| 0xF0220000-0xFFFFFFFF        | Unused, except for the private peripheral bus addresses in the Cortex-M0. |
| 0xF0210000-0xF021FFFF (64KB) | Unused                                                                    |
| 0xF0201000-0xF021FFFF        | Unused.                                                                   |
| 0xF0200000-0xF0200FFF (4KB)  | Unused.                                                                   |
| 0xF0000401-0xF01FFFFF        | Unused.                                                                   |
| 0xF0000000-0xF0000400 (4KB)  | System ROM table.                                                         |
| 0x41110000-0xEFFFFFFF        | Unused, except for the private peripheral bus addresses in the Cortex-M0. |
| 0x41100000-0x4110FFFF        | RTL example: Unused<br>FPGA: VGA Image                                    |
| 0x41000000-0x4100FFFF        | RTL example: Unused<br>FPGA: VGA Console                                  |
| 0x40200000-0x402FFFFF        | RTL example: Unused<br>FPGA: Memory mapped ethernet interface             |
| 0x40020000-0x4002FFFF        | APB subsystem for FPGA system                                             |
| 0x4001F000-0x4001FFFF (4KB)  | System controller registers.                                              |
| 0x40012000-0x4001EFFF        | Unused.                                                                   |
| 0x40013000-0x40013FFF        | CMSDK AHB GPIO #3 (only present in FPGA system)                           |

#### Table 2-9 AHB memory map

#### Table 2-9 AHB memory map (continued)

| Address                      | Example system                                                                                          |
|------------------------------|----------------------------------------------------------------------------------------------------|
| 0x40012000-0x40012FFF        | CMSDK AHB GPIO #2 (only present in FPGA system)                                                         |
| 0x40011000-0x40011FFF (4KB)  | CMSDK AHB GPIO #1                                                                                       |
| 0x40010000-0x40010FFF (4KB)  | CMSDK AHB GPIO #0                                                                                       |
| 0x40000000-0x4000FFFF (64KB) | CMSDK subsystem APB peripherals                                                                         |
| 0x22000000-0x3FFFFFF         | Unused.                                                                                                 |
| 0x21000000-0x21FFFFFF        | PSRAM (FPGA system only) 16 MB                                                                          |
| 0x20800000-0x20FFFFFF        | Unused                                                                                                  |
| 0x20000000-0x207FFFF         | RTL example: (64KB) RAM<br>FPGA: ZBTSRAM 2 & 3, lower 4MB region implemented                            |
| 0x01010000-0x1FFFFFFF        | Unused.                                                                                                 |
| 0x01000000-0x0100FFFF (64KB) | Optional boot loader memory. Actual size 4KB, access above 4KB are aliased                              |
| 0x00010000-0x00FFFFF         | Unused.                                                                                                 |
| 0x00400000-0x007FFFFF        | RTL example: Unused<br>FPGA: Alias of ZBTSRAM1                                                          |
| 0x00000000-0x003FFFFF        | RTL example: (64KB) Program memory<br>FPGA: Lower 32KB can be mapped to BlockRam, remainder is ZBTSRAM1 |

#### 2.6.2 APB subsystem memory map

Table 2-10 describes the peripherals in the APB subsystem. These are implemented in the cmsdk\_apb\_sybsystem\_cm0ds module. Any access to a 'Not Used' location returns a read value of 0x00000000.

#### Table 2-10 APB subsystem peripherals

| Address               | ess Item Notes        |                                                                     |
|-----------------------|-----------------------|---------------------------------------------------------------------|
| 0x4000F000-0x4000FFFF | APB expansion port 15 | Not used, reserved for micro-DMA controller configuration port      |
| 0x4000E000-0x4000EFFF | APB expansion port 14 | Not used                                                            |
| 0x4000D000-0x4000DFFF | APB expansion port 13 | Not used                                                            |
| 0x4000C000-0x4000CFFF | APB expansion port 12 | Not used                                                            |
| 0x4000B000-0x4000BFFF | APB test slave        | For validation of AHB to APB bridge, remove for real implementation |
| 0x4000A000-0x4000AFFF | APB expansion port 10 | Not Used                                                            |
| 0x40009000-0x40009FFF | UART4                 | -                                                                   |
| 0x40008000-0x40008FFF | Watchdog              | -                                                                   |
| 0x40007000-0x40007FFF | UART3                 | -                                                                   |
| 0x40006000-0x40006FFF | UART2                 |                                                                     |

#### Table 2-10 APB subsystem peripherals (continued)

| Address               | Item                 | Notes                                               |
|-----------------------|----------------------|-----------------------------------------------------|
| 0x40005000-0x40005FFF | UART1                | -                                                   |
| 0x40004000-0x40004FFF | UART0                | Used to retarget STDOUT in simulations and on FPGA. |
| 0x40003000-0x40003FFF | APB expansion port 3 | Not Used                                            |
| 0x40002000-0x40002FFF | Dual timer           | -                                                   |
| 0x40001000-0x40001FFF | Timer1               | -                                                   |
| 0x40000000-0x40000FFF | Timer0               | -                                                   |

For more information on the APB subsystem, see the *Cortex-M System Design Kit Technical Reference Manual*.

#### 2.6.3 FPGA System Secondary APB

Table 2-11 describes the peripherals in the second APB subsystem which is only present in the FPGA system. These are implemented in the fpga\_apb\_subsystem module. Any access to a 'Not Used' location returns a read value of 0x0000000 (or an ERROR response in the RTL system where there is no AHB decode for this memory region).

| Address               | Notes                              |
|-----------------------|------------------------------------|
| 0x4002F000-0x40020FFF | SSC Registers                      |
| 0x4002E000-0x4002EFFF | Reserved                           |
| 0x4002D000-0x4002DFFF | Reserved                           |
| 0x4002C000-0x4002CFFF | Reserved                           |
| 0x4002B000-0x4002BFFF | Reserved                           |
| 0x4002A000-0x4002AFFF | Shield1 I2S                        |
| 0x40029000-0x40029FFF | Shield0 I2S                        |
| 0x40028000-0x40028FFF | FPGA System control and IO control |
| 0x40027000-0x40027FFF | SPI4 (Shield 1)                    |
| 0x40026000-0x40026FFF | SPI3 (Shield 0)                    |
| 0x40025000-0x40025FFF | SPI2 (Shield ADC)                  |
| 0x40024000-0x40024FFF | Audio I2S (MPS2+ hardware audio)   |
| 0x40023000-0x40023FFF | SBCon (Audio Configuration)        |
| 0x40022000-0x40022FFF | SBCon (LCD module touch interface) |
| 0x40021000-0x40021FFF | PL022 SPI for LCD Display          |
| 0x40020000-0x40020FFF | PL022 SPI                          |

#### Table 2-11 Second APB subsystem peripherals (FPGA)

For more information on the APB subsystem, see the *Cortex-M System Design Kit Technical Reference Manual*.

# 2.7 System controller

This section describes the system controller. It contains the following sections:

- About the system controller.
- System controller block diagram.
- *Programmers model* on page 2-15.

#### 2.7.1 About the system controller

The example system contains a simple system controller that provides:

- The ability to enable an automatic reset if the system locks up.
- Information about the cause of the last reset.

#### 2.7.2 System controller block diagram

Figure 2-4 shows the example system controller.

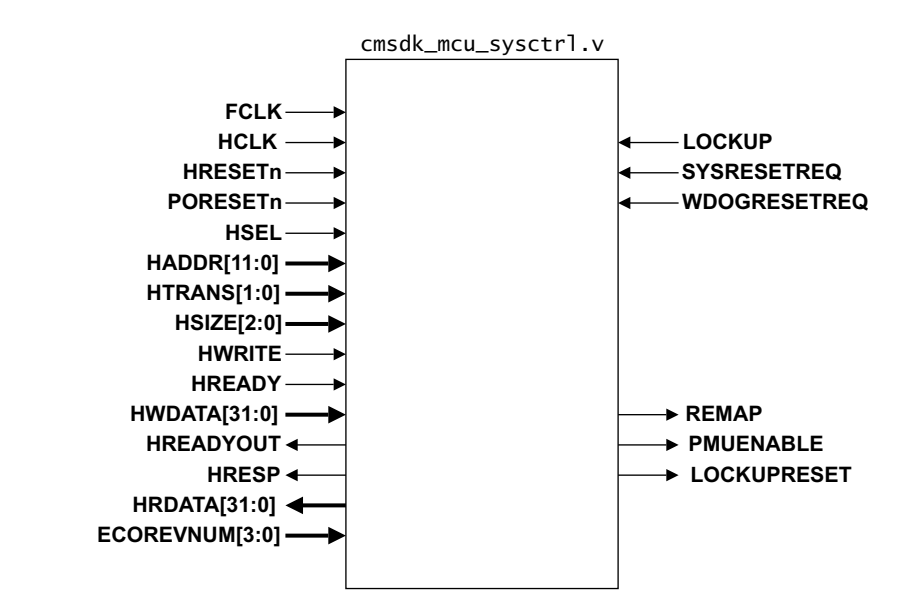

Figure 2-4 Example system controller

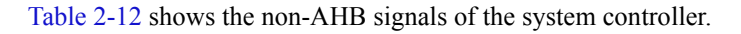

#### Table 2-12 Example system controller non-AHB signals

| Signals                                                                                                    | Descriptions                                                                                           |  |  |
|----------------------------------------------------------------------------------------------------|----------------------------------------------------------------------------------------------------|--|--|
| <b>LOCKUP</b> Tells the RSTINFO register that the cause of a system reset is because the processor enters the locku |                                                                                                    |  |  |
| SYSRESETREQ                                                                                                    | Enables a status register to capture the System Reset Request event                                    |  |  |
| WDOGRESETREQ                                                                                                    | Enables a status register to capture the Watchdog Reset Request event                                  |  |  |
| REMAP                                                                                                    | Enables the memory remap feature                                                                       |  |  |
| PMUENABLE                                                                                                    | Enables the PMU for the WakeUp Interrupt Controller (WIC) mode deep sleep operation                    |  |  |
| LOCKUPRESET                                                                                                    | Enables the clock and reset controller to generate a system reset automatically if the system locks up |  |  |

The design provides a 4-bit **ECOREVNUM** input that is connected to peripheral ID register 3. This would be used by a design taken to manufacture as a way to identify late ECO changes to the design. For Cortex-M0 DesignStart Eval, this signal should be tied LOW.

### 2.7.3 Programmers model

Table 2-13 describes the system controller programmers model.

| Address    | Name    | Туре | Reset | Descriptions                                                                       |
|------------|---------|------|-------|------------------------------------------------------------------------------------|
| 0x4001F000 | REMAP   | RW   | 1     | Bit 0:                                                                             |
|            |         |      |       | 1 Enable remap feature.                                                            |
|            |         |      |       | 0 Disable remap feature.                                                           |
|            |         |      |       | Software symbol: CMSDK_SYSCON->REMAP                                               |
| 0x4001F004 | PMUCTRL | RW   | 0     | Bit 0:                                                                             |
|            |         |      |       | 0 Disable PMU.                                                                     |
|            |         |      |       | This bit is Read Only in Cortex-M0 DesignStart.                                    |
|            |         |      |       | Software symbol CMSDK_SYSCON->PMUCTRL                                              |
| 0x4001F008 | RESETOP | RW   | 0     | Bit 0:                                                                             |
|            |         |      |       | 1 Automatically generates system reset if the processor is in the LOCKUP state.    |
|            |         |      |       | 0 Does not automatically generate reset when the processor is in the LOCKUP state. |
|            |         |      |       | Software symbol CMSDK_SYSCON->RESETOP                                              |
| 0x4001F00C | -       | -    | -     | Reserved                                                                           |
| 0x4001F010 | RSTINFO | RW   | 0     | Bit 2 - If 1, processor LOCKUP caused the reset.                                   |
|            |         |      |       | Bit 1 - If 1, Watchdog caused the reset.                                           |
|            |         |      |       | Bit 0 - If 1, SYSRESETREQ caused the reset.                                        |
|            |         |      |       | Write 1 to each bit to clear.                                                      |
|            |         |      |       | Software symbol CMSDK_SYSCON-> RSTINFO                                             |
| 0x4001FFD0 | PID4    | RO   | 0x04  | Peripheral ID 4.                                                                   |
|            |         |      |       | [7:4] Block count.                                                                 |
|            |         |      |       | [3:0] jep106_c_code.                                                               |
| 0x4001FFD4 | PID5    | RO   | 0x00  | Peripheral ID 5, not used.                                                         |
| 0x4001FFD8 | PID6    | RO   | 0x00  | Peripheral ID 6, not used.                                                         |
| 0x4001FFDC | PID7    | RO   | 0x00  | Peripheral ID 7, not used.                                                         |
| 0x4001FFE0 | PID0    | RO   | 0x26  | Peripheral ID 0.                                                                   |
|            |         |      |       | [7:0] Part number.                                                                 |
| 0x4001FFE4 | PID1    | RO   | 0xB8  | Peripheral ID 1.                                                                   |
|            |         |      |       | [7:4] jep106_id_3_0.                                                               |
|            |         |      |       | [3:0] Part number[11:8].                                                           |
| 0x4001FFE8 | PID2    | RO   | 0x1B  | Peripheral ID 2.                                                                   |
|            |         |      |       | [7:4] revision.                                                                    |
|            |         |      |       | [3] jedec_used.                                                                    |
|            |         |      |       | [2:0] jep106_id_6_4.                                                               |

#### Table 2-13 System controller programmers model

| Address    | Name | Туре | Reset | Descriptions                                                                          |
|------------|------|------|-------|---------------------------------------------------------------------------------------|
| 0x4001FFEC | PID3 | RO   | 0x-0  | Peripheral ID 3.<br>[7:4] ECO revision number.<br>[3:0] Customer modification number. |
| 0x4001FFF0 | CID0 | RO   | 0x0D  | Component ID 0.                                                                       |
| 0x4001FFF4 | CID1 | RO   | 0xF0  | Component ID 1 (PrimeCell class).                                                     |
| 0x4001FFF8 | CID2 | RO   | 0x05  | Component ID 2.                                                                       |
| 0x4001FFFC | CID3 | RO   | 0xB1  | Component ID 3.                                                                       |

Table 2-13 System controller programmers model (continued)

The **PORESETn** signal resets the RSTINFO register. The **HRESETn** signal resets all the other resettable registers.

# 2.8 I/O pins

The example microcontroller has two 16-bit I/O ports and several debug signal connections. You can switch several I/O port pins to an alternate function.

See the *Cortex-M0 DesignStart Eval FPGA User Guide* for details of the I/O when using the FPGA system.

Figure 2-5 shows the interface of the example microcontroller.

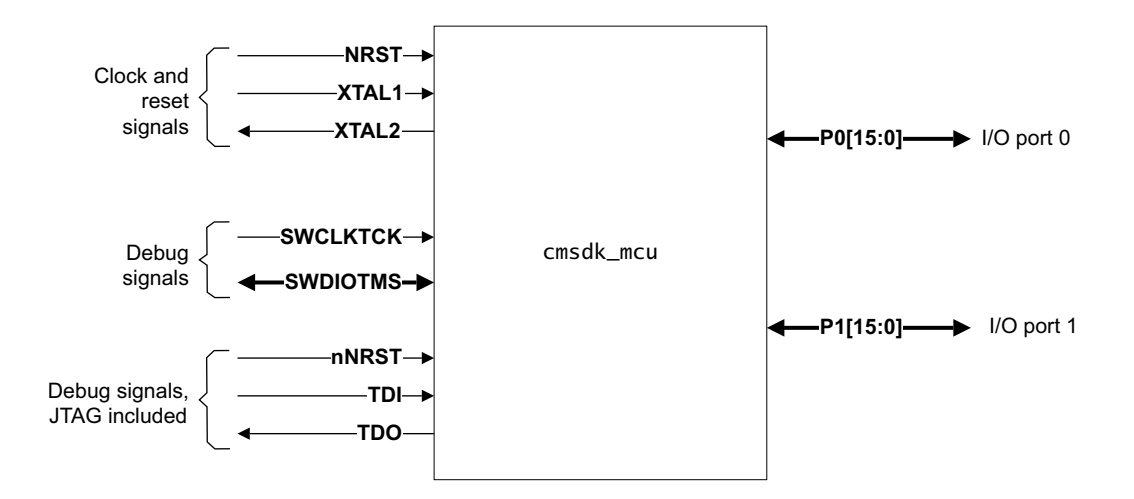

#### Figure 2-5 Example microcontroller interface

Table 2-14 describes the I/O of the example MicroController Unit (MCU).

#### Table 2-14 Example MCU I/O

| Signal           | Direction     | Description                         |
|------------------|---------------|-------------------------------------|
| XTAL1            | Input         | Crystal oscillator                  |
| XTAL2            | Output        | Crystal oscillator feedback         |
| NRST             | Input         | Reset, active LOW                   |
| P0[15:0]         | Bidirectional | GPIO                                |
| P1[15:0]         | Bidirectional | GPIO                                |
| nTRST            | Input         | JTAG reset, active LOW <sup>a</sup> |
| TDIa             | Input         | JTAG data in <sup>a</sup>           |
| SWDIOTMS         | Bidirectional | Serial Wire Data or JTAG TMS        |
| SWCLKTCK         | Input         | Serial Wire clock or JTAG clock     |
| TDO <sup>a</sup> | Output        | JTAG data out <sup>a</sup>          |

 This signal is inactive unless you use the full Cortex-M0 processor, and configure it for JTAG mode. Table 2-15 shows the alternate functions of the GPIO1 and GPIO1[n] ports that support pin multiplexing.

#### Table 2-15 GPIO alternate functions

| Pin         | Alternate function                                                                                        |
|-------------|----------------------------------------------------------------------------------------------------|
| GPIO[15:10] | No alternate function.                                                                                    |
| GPIO[9]     | Timer 1 EXTIN. Always use as timer 1 external input. The GPIO 1 alternate function setting has no effect. |
| GPIO[8]     | Timer 0 EXTIN. Always use as timer 0 external input. The GPIO 1 alternate function setting has no effect. |
| GPIO[7]     | TSTART to MTB.                                                                                            |
| GPIO[6]     | TSTOP to MTB.                                                                                             |
| GPIO[5]     | UART2 TXD.                                                                                                |
| GPIO[4]     | UART2 RXD. Always use as UART input. The GPIO 1 alternate function setting has no effect.                 |
| GPIO[3]     | UART1 TXD.                                                                                                |
| GPIO[2]     | UART1 RXD. Always use as UART input. The GPIO 1 alternate function setting has no effect.                 |
| GPIO[1]     | UARTO TXD.                                                                                                |
| GPIO[0]     | UART0 RXD. Always use as UART input. The GPIO 1 alternate function setting has no effect.                 |

Before you use the I/O pins for alternate functions, you might want to program the corresponding GPIO alternate function registers. This step might not be necessary when you use the alternate function as an input.

# 2.9 Interrupts and event functions

•

The example system contains:

- 32 Interrupt Request (IRQ) lines.
- One NonMaskable Interrupt (NMI).
  - One event signal.

— Note -

Cortex-M0 DesignStart Eval only supports 32 interrupts.

#### 2.9.1 Interrupt assignments

Table 2-16 describes the interrupt assignments.

#### Table 2-16 Interrupt assignments

| IRQ/NMI | Device                                                         |
|---------|----------------------------------------------------------------|
| NMI     | Watchdog                                                       |
| 0       | UART 0 receive interrupt                                       |
| 1       | UART 0 transmit interrupt                                      |
| 2       | UART 1 receive interrupt                                       |
| 3       | UART 1 transmit interrupt                                      |
| 4       | UART 2 receive interrupt                                       |
| 5       | UART 2 transmit interrupt                                      |
| 6       | UART3 Rx, GPIO0, GPIO2 combined                                |
| 7       | UART3 Tx, GPIO1, GPIO3 combined                                |
| 8       | Timer 0                                                        |
| 9       | Timer 1                                                        |
| 10      | Dual timer                                                     |
| 11      | SPI0, SPI1, SPI2, SPI3, SPI4 combined interrupt                |
| 12      | Combined UART overflow interrupts                              |
| 13      | Ethernet interrupt (on FPGA system)                            |
| 14      | Audio I2S Interrupt (on FPGA system)                           |
| 15      | Touch Screen interrupt (on FPGA) and DMA interrupt if present. |
| 16      | GPIO 0 bit 0 and UART4 Rx combined                             |
| 17      | GPIO 0 bit 1 and UART4 Tx combined                             |
| 18-31   | GPIO 0 bit 15 to GPIO 0 bit 2 individual interrupts            |

#### 2.9.2 Interrupt synchronization

If a peripheral generates an interrupt signal in a clock domain that is asynchronous to the processor clock, you must synchronize the interrupt signal to the processor clock domain before you connect it to the **NVIC** of the processor. Figure 2-6 shows an example circuit that performs this synchronization.

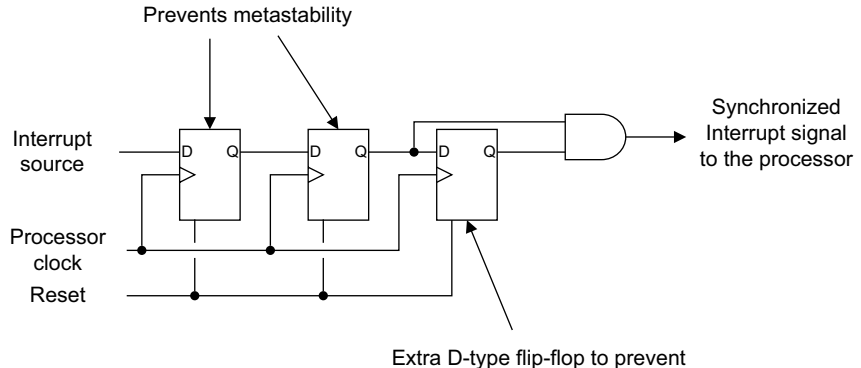

Extra D-type flip-flop to prevent glitches generating an unwanted pulse

#### Figure 2-6 IRQ synchronizer

— Note —

The IRQ synchronizer only works with a level-triggered interrupt source, so the peripheral must hold the interrupt signal HIGH until the processor clears the **ISR** interrupt signal.

The APB subsystem contains several example IRQ synchronizers to demonstrate their use. The synchronizers are optional. They are only enabled if you set the Verilog parameter INCLUDE\_IRQ\_SYNCHRONIZER to a non-zero value. This Verilog parameter is defined in the apb\_subsystem.v file. It is not overridden in the cmsdk\_mcu\_system.v file.

The example system design uses the same clock source for the processor clock **HCLK** and the peripheral clocks **PCLK** and **PCLKG**. Therefore there is no asynchronous clock domain boundary, so this parameter is set LOW.

#### 2.9.3 Event

The Cortex-M0 processor has an **RXEV** input signal. If software uses the WFE instruction to put the processor to sleep, an event received at **RXEV** wakes up the processor.

### 2.10 Clock and reset

The example microcontroller uses a single reset and a single clock source. The clock and reset controller performs:

- The reset synchronization of the reset input.
- The generation of the reset outputs.
- The clock generation for the peripheral subsystem.

See the *Cortex-M0 DesignStart Eval FPGA User Guide* for details of the clocks and resets when using the FPGA system.

Figure 2-7 shows the clock and reset operation of the example microcontroller.

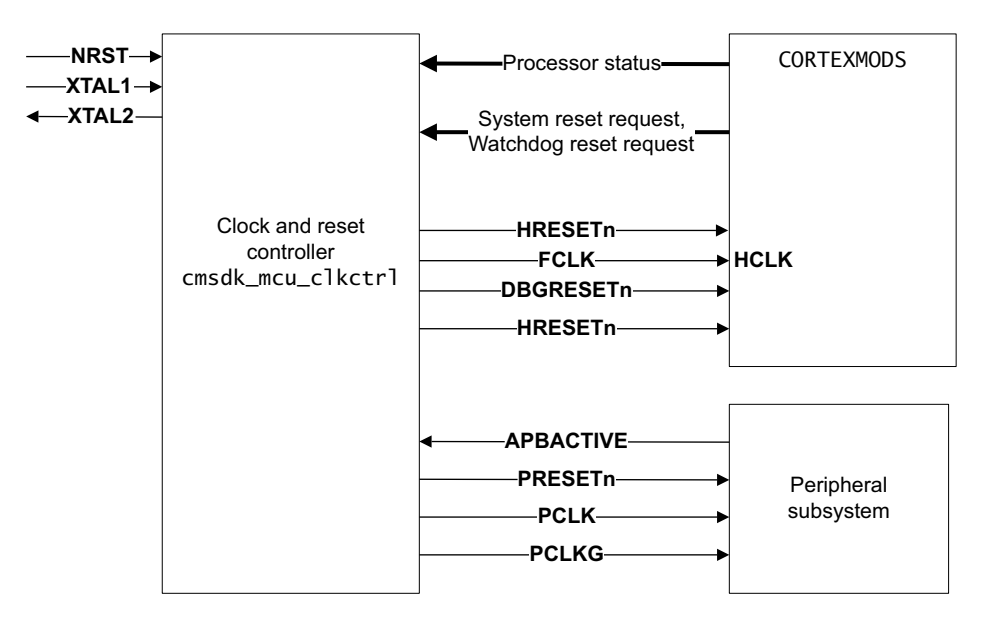

#### Figure 2-7 Example microcontroller clock and reset operation

The example only demonstrates a simple application scenario. Arm recommends that, for actual silicon projects, you modify the clock controller design for device-specific testability and clocking requirements.

The AHB to APB bridge in the APB subsystem permits the APB peripheral bus to run at a clock rate that is derived from the AHB clock by **PCLKEN**. By default the example system ties HIGH **PCLKEN** that connects to the AHB to APB bridge. Therefore **PCLK** is the same as **HCLK**. If you require a slower APB clock, you must:

- Modify the Verilog file cmsdk\_mcu\_clkctrl.v to generate PCLKEN at a reduced rate.
- Use PCLKEN and clock gating logic to generate PCLK.

The Verilog file cmsdk\_mcu\_clkctrl.v is the clock and reset controller, and provides an example of how to create a lower **PCLK** frequency. The ARM\_CMSDK\_SLOWSPEED\_PCLK preprocessing directive enables this feature. The Verilog file also provides a **PCLKG** clock signal used by the APB interface logic in the peripherals. If there is no APB transfer activity, you can turn off the **PCLKG** signal to reduce power. The AHB to APB bridge generates the **APBACTIVE** signal that controls the generation of **PCLKG**.

# 2.11 SysTick support

The example system includes a simple divider to provide a reference clock for the SysTick timer. The divider has a divide ratio of 1000. The system runs at 50MHz in simulation, so the SysTick reference clock runs at 50KHz.

Table 2-17 describes the bit field values of the *SysTick Calibration Value Register* (SYST\_CALIB).

| Table 2-17 \$ | STCALIB | register | bit | field | values |
|---------------|---------|----------|-----|-------|--------|
|---------------|---------|----------|-----|-------|--------|

| Signal        | SysTick->CALIB register field | Value |                                    |
|---------------|-------------------------------|-------|------------------------------------|
| STCALIB[25]   | NOREF (bit 31)                | 0     | Reference clock is available       |
| STCALIB[24]   | SKEW (bit 30)                 | 1     | Calibration value is not accurate  |
| STCALIB[23:0] | TENMS (bit 23 to 0)           | 0     | Calibration value is not available |

— Note —

See the *Armv6-M Architecture Reference Manual* for more information about the SYST\_CALIB Register.

# Chapter 3 Example System Testbenches

This chapter describes the testbench components. It contains the following sections:

- *About the testbench design* on page 3-2.
- *UART text output capturing and escape code* on page 3-3.

# 3.1 About the testbench design

Both of the example systems include a testbench to enable you to simulate the example microcontroller designs with a supported Verilog simulator.

The testbenches include:

- A loop back connection for UART testing.
- A clock and reset generator.
- Text message capture by the UART.
- Arduino shield model components for the FPGA system.
- External memory models for the FPGA system.

Figure 2-1 on page 2-2 shows the testbench in use with an example system.

For the CMSDK mcu system simulation, XTAL1 runs at 50MHz. **NRST** is asserted LOW for 5ns at the beginning of the simulation.

The serial output of UART0 is connected to a UART capture module that can generate text messages during simulation. See the cmsdk\_uart\_capture.v file. In the FPGA testbench this can be used to control loopback functions in the testbench (although the provided tests do not exersise this).

# 3.2 UART text output capturing and escape code

When a program wants to display a message in the simulation environment, it can execute the printf or puts functions. It can also directly call the UART routines to output the message to UART0. When it executes the printf or puts functions, the UART output routine executes through retargeting code and outputs the characters to the serial output of UART0. The UART capture module captures the input data and outputs the received characters when it receives the *Carriage Return* (CR) character.

To reduce simulation time, the high-speed test mode of the example system UART outputs each bit in one clock cycle. Therefore, the UART capture module captures the input data at one bit per cycle. If the UART outputs serial data at a different speed, you must change the clock that connects to the UART capture module.

You can also use the UART capture module to terminate a simulation. When it receives a character value of 0x4, unless it receives this character immediately following the ESC (0x1B) character, it stops the simulation using the \$stop Verilog system task. Before the end of the simulation, the UART capture module outputs a pulse on the **SIMULATIONEND** output to enable you to use this signal to trigger other tasks or hardware logic before the end of a simulation.

# Chapter 4 Using the Simulation Environment

This chapter describes how to set up and run simulation tests. It contains the following sections:

- *About the simulation environment* on page 4-2.
- *Files and directory structure* on page 4-3.
- *Setting up the simulation environment* on page 4-5.
- *Running a simulation in the simulation environment* on page 4-6.

# 4.1 About the simulation environment

The simulation environment in this example system enables you to start a system-level simulation quickly. The simulation environment includes software files and simulation setup makefiles.

The simulation environment supports the following Verilog simulators:

- Mentor ModelSim.
- Cadence NC Verilog.
- Synopsys VCS.

The makefile for setting up the simulation is created for the Linux platform.

You can compile the example software using any of the following:

- Arm Development Studio 5 (DS-5).
- Keil Microcontroller Development Kit (MDK).
- GNU Tools for Arm Embedded Processors (Arm GCC).

The Keil MDK is available only for the Windows platform. Therefore, to use Keil MDK you must carry out the software compilation and the simulation in two separate stages. A limited term license of Keil MDK is included with the Cortex-M0 DesignStart Eval product. You will need to install this license to compile some of the tests that are provided.

# 4.2 Files and directory structure

Figure 4-1 shows the layout of the directories in the example system.

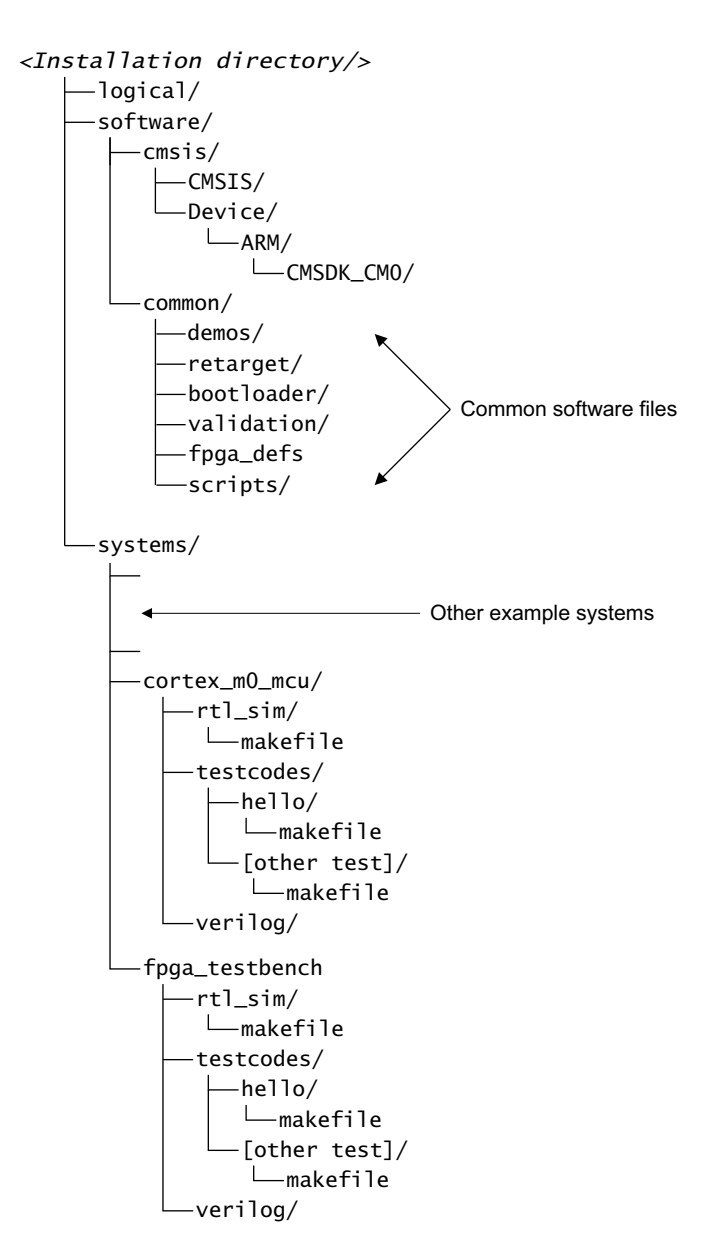

#### Figure 4-1 Directories for simulation

Table 4-1 on page 4-4 describes the contents of several of the directories in Figure 4-1.

#### Table 4-1 Installation directory information

| Directory name                                                              | Directory contents                                                                                                    |
|-----------------------------------------------------------------------------|----------------------------------------------------------------------------------------------------|
| software/cmsis/CMSIS                                                        | Example processor support files.                                                                                                    |
| software/cmsis/Device/ARM/                                                  | Example device-specific processor support files and example system header files, for example, CMSDK_CM0 for Cortex-M0.                                                      |
| <pre>systems/cortex_m0_mcu/verilog</pre>                                    | Verilog and Verilog command files.                                                                                                    |
| <pre>systems/cortex_m0_mcu/rtl_sim/</pre>                                   | Files for simulation that includes a makefile to compile the Verilog and run the simulation. It also invokes a makefile in the testcodes directory to compile the software. |
| <pre>systems/cortex_m0_mcu/testcodes/</pre>                                 | Testcodes for software testing.                                                                                                    |
| <pre>systems/cortex_m0_mcu/testcodes/<testname>/makefile</testname></pre>   | Makefile for example testcodes, for DS-5 and Arm GCC.                                                                                                    |
| <pre>systems/cortex_m0_mcu/testcodes/keil_multip le/cm0ds_all.uvmpw</pre>   | Keil MDK Multi-project workspace.                                                                                                    |
| systems/fpga_testbench/verilog                                              | Verilog and Verilog command files.                                                                                                    |
| systems/fpga_testbench/rtl_sim/                                             | Files for simulation that includes a makefile to compile the Verilog and run the simulation. It also invokes a makefile in the testcodes directory to compile the software. |
| <pre>systems/fpga_testbench/testcodes/</pre>                                | Testcodes for software testing.                                                                                                    |
| <pre>systems/fpga_testbench/testcodes/<testname>/ makefile</testname></pre> | Makefile for example testcodes, for DS-5 and Arm GCC.                                                                                                    |
| systems/fpga_testbench/testcodes/keil_multi<br>ple/cm0ds_all.uvmpw          | Keil MDK Multi-project workspace.                                                                                                    |
| software/common/demos                                                       | C program codes for demonstration.                                                                                                    |
| software/common/validation                                                  | C program codes for functional tests.                                                                                                    |
| software/common/bootloader                                                  | Example boot loader.                                                                                                    |
| software/common/dhry                                                        | Dhrystone demonstration.                                                                                                    |
| software/common/retarget                                                    | Support files to handle printing.                                                                                                    |
| software/common/scripts                                                     | Linker scripts.                                                                                                    |
| software/common/fpga_defs                                                   | Header files and drivers for FPGA peripherals.                                                                                                    |

# 4.3 Setting up the simulation environment

This section describes how to set up the simulation environment. It contains the following:

- Modifying the rtl\_sim/makefile.
- Modifying configuration files.
- Setting up tools.

There are two similar simulation environments, for the simple RTL testbench in systems/cortex\_m0\_mcu and the FPGA system in systems/fpga\_testbench. Each environment must be configured seperately, although they use a common software directory.

#### 4.3.1 Modifying the rtl\_sim/makefile

The makefile in the rtl\_sim directory controls the following simulation operations:

- Compiling the RTL.
- Running the simulation in batch mode.
- Running the simulation in interactive mode.

You must specify several variables inside this makefile. Table 4-2 describes the variables.

#### Table 4-2 Makefile variables

| Variable  | Descriptions                                                                                                    |
|-----------|----------------------------------------------------------------------------------------------------|
| TESTNAME  | Name of software test to be executed, for example, hello or dhry. This name must match the software directory name inside the systems/cortex_m0_mcu/testcodes/or systems/fpga_testbench/testcodes/ directory. |
| TEST_LIST | List of tests available.                                                                                                    |
|           | <ul> <li>Note ——</li></ul>                                                                                                    |

You do not have to edit all of these variables every time you run a different test. You can override the makefile variables with command line options. For example, you can keep the TESTNAME variable unchanged, and override it only when you run a simulation.

• See *Run the simulation* on page 4-8 for example test programs.

#### 4.3.2 Modifying configuration files

The systems/cortex\_m0\_mcu/verilog/cmsdk\_mcu\_defs.v file specifies most of the configurations of the example system. Arm recommends that you use the example MCU system to investigate the impact of these parameterized configurations, the FPGA system is not validated to be complete if the configuration is changed.

#### 4.3.3 Setting up tools

The simulation requires one of the supported Verilog simulators and tools, for compiling and assembling the software code.

# 4.4 Running a simulation in the simulation environment

This section describes how to run a simulation in the design toolkit. It contains the following sections:

- *Compile the RTL.*
- Compile the test code.
- *Run the simulation* on page 4-8.

#### 4.4.1 Compile the RTL

After you have configured the environment, you must compile the Verilog RTL in the rtl\_sim directory. To do this, use the following command:

<installation directory>/systems/cortex\_m0\_mcu/rtl\_sim> make compile

This starts the compilation process. Depending on the system which you are using, one of the following Verilog command files are used to specify the relevant source directories:

- systems/cortex\_m0\_mcu/verilog/tbench\_M0\_DS.vc
- systems/fpga\_testbench/rtl\_sim/tbench.vc

The compile stage ignores the TESTNAME setting.

You can use the command line to override variables in the makefile. For example, the following command line specifies that Modelsim is used for compilation:

<installation directory>/systems/cortex\_m0\_mcu/rtl\_sim> make compile SIMULATOR=mti

#### 4.4.2 Compile the test code

Software compilation for the FPGA testbench and the standard CMSDK mcu system differ, primarily in their memory map. The FPGA testbench will compile with read-only and read-write regions both targetting the code memory region starting at 0x00000000. For this reason, the testcode directory structures are duplicated within each system directory. Note that the cortex\_m0\_mcu system has a more exhaustive set of tests for the system. With the FPGA system, testing has been performed using the Cortex-M Prototyping System testcode (the source for this is provided with the MPS2+ platform).

Before you compile the software code, you might want to change some of the settings for the software compilation. Each software test has a corresponding subdirectory in the systems/<system>/testcodes directory. Inside each of these directories is a makefile for software compilation. The makefiles support Arm DS-5, Keil MDK (as a placeholder for compilation) and Arm GCC. Table 4-3 lists the settings contained in the makefiles.

#### Table 4-3 Makefile settings

| Variable         | Descriptions                                                                                                    |  |  |
|------------------|----------------------------------------------------------------------------------------------------|--|--|
| TOOL_CHAIN       | This can be set to one of the following:                                                                                                    |  |  |
|                  | ds5 Arm DS-5.                                                                                                    |  |  |
|                  | gcc Arm GCC.                                                                                                    |  |  |
|                  | keil Keil MDK.                                                                                                    |  |  |
|                  | If you select keil, the make process pauses so you can manually continue the compilation from Keil MDK in the Windows environment.                                                                                                    |  |  |
| TESTNAME         | Name of the software test. This must match the directory name.                                                                                                    |  |  |
| COMPILE_MICROLIB | Use only for the DS-5 option.                                                                                                    |  |  |
|                  | <b>0</b> Normal C runtime library. This is the default value.                                                                                                    |  |  |
|                  | 1 MicroLIB, a C runtime library optimized for microcontroller applications.                                                                                                    |  |  |
| USER_DEFINE      | A user-defined C preprocessing macros. Set to -DCORTEX_M0 for most test codes. This enables a piece of test code to include the correct header for the processor when multiplex example systems share the test code. You can add more preprocessing macros for your applications. |  |  |
| SOFTWARE_DIR     | Shared software directory                                                                                                    |  |  |
| CMSIS_DIR        | Base location of all CMSIS source code.                                                                                                    |  |  |
| DEVICE_DIR       | Device specific support files, for example, header files, and device driver files.                                                                                                    |  |  |
| STARTUP_DIR      | Startup code location.                                                                                                    |  |  |
| ARM_CC_OPTIONS   | Arm C Compiler options. Use only for the DS-5 option.                                                                                                    |  |  |
| ARM_ASM_OPTIONS  | Arm Assembler options. Use only for the DS-5 option.                                                                                                    |  |  |
| ARM_LINK_OPTIONS | Arm Linker options. Use only for the DS-5 option.                                                                                                    |  |  |
| GNU_CC_FLAGS     | gcc compile option. Use only for the Arm GCC option.                                                                                                    |  |  |
| LINKER_SCRIPT    | Linker script location. Use only for the Arm GCC option.                                                                                                    |  |  |

\_\_\_\_\_ Note \_\_\_\_\_

A Keil-specific project file specifies the options for Keil MDK.

Use makefiles to compile your software. You can use one of the following makefiles:

- *The makefile in testcodes/<testname>.*
- *The makefile in rtl sim, software compilation only* on page 4-8.

#### The makefile in testcodes/<testname>

Execute the following:

make all This starts the software compilation process for DS-5 or Arm GCC.

You can override the variable in the makefile, for example, by executing the following:

make all TOOL\_CHAIN=ds5 COMPILE\_MICROLIB=1

This causes the program to compile using DS-5 with the MicroLIB option enabled.

make clean This cleans all intermediate files created during the compilation process invoked by make all. If changes are made in code other than the testcode itself, for example, in the CMSIS header files, running make clean ensures that these changes are detected by a subsequent make all.

#### The makefile in rtl\_sim, software compilation only

For example, in systems/cortex\_m0\_mcu/rtl\_sim/, you can execute:

make code The makefile in the rtl\_sim directory changes the current directory to the one specified by the TESTNAME variable. By default there is no TESTNAME specified in the makefile. If make code is executed without specifying a TESTNAME on the make command line or by editing the makefile, a message is printed requesting a TESTNAME to be specified.

You can use the command line to specify the software test that you want to run by executing the following:

make code TESTNAME=hello

This causes the hello test and the bootloader code to compile. The process then copies the compiled code images to the rtl\_sim directory.

#### — Note –

Use the make code option to debug compilation errors because this option does not invoke simulation.

#### 4.4.3 Run the simulation

After the RTL compilation, you can start the simulation in the systems/cortex\_m0\_mcu/rtl\_sim/ directory using one of the following commands:

make sim For interactive simulation.

make run For batch mode simulation.

The makefile in the rtl\_sim directory automatically invokes the makefiles in the testcodes directories. Figure 4-2 on page 4-9 shows the interaction of the makefiles.

When you run an interactive simulation, you can step (and set breakpoints) in the Verilog code. You can also log the signals in the design and investigate the hardware operation.

— Note —

The make run and the make sim step automatically runs the make code operation. Therefore, if you have previously compiled a test using make code with specific options, you must repeat the same options when you invoke make run or make sim.

For example:

- make code TESTNAME=sleep\_demo TOOL\_CHAIN=ds5 COMPILE\_MICROLIB=1
- make sim TESTNAME=sleep\_demo TOOL\_CHAIN=ds5 COMPILE\_MICROLIB=1 SIMULATOR=vcs

If you do not do this, the software test might be recompiled without the previous configuration settings. The command make code enables you to test that a program file compiles correctly. It does not start the simulation.

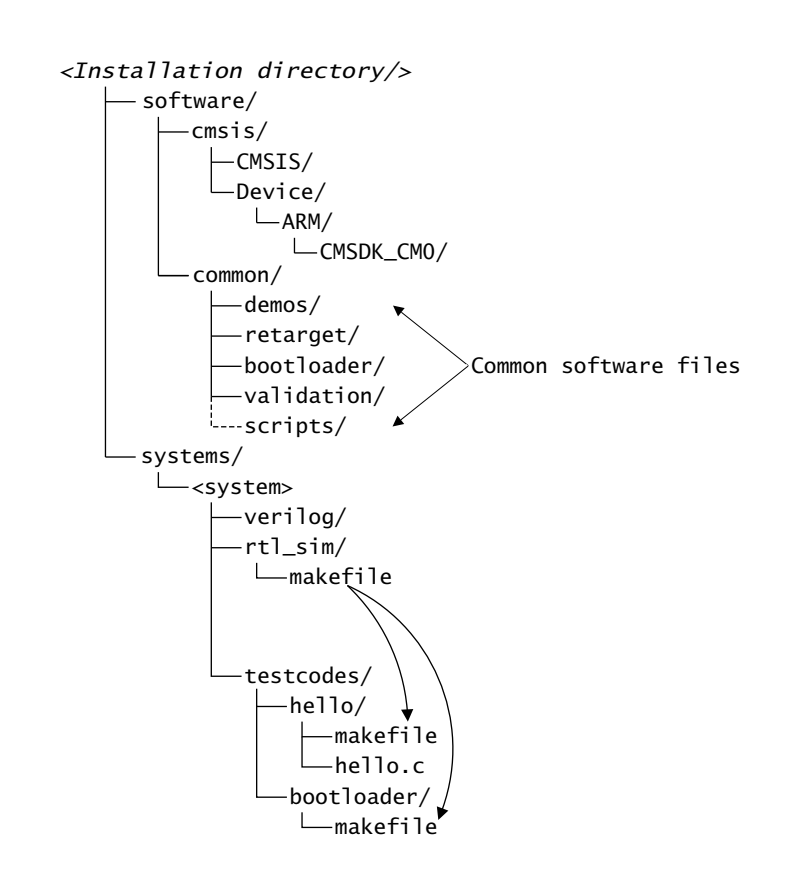

#### Figure 4-2 Interaction of makefiles

The software directory contains shared header files and shared test programs.

To compile the software and run a simulation, execute make run TESTNAME=hello in the rtl\_sim directory:

- The makefile in the rtl\_sim directory uses the makefile in the bootloader directory to compile the boot loader code and copy the resulting image back to the rtl\_sim directory.
- The makefile in the rtl\_sim directory uses the makefile in the hello directory to compile the hello world code and copy the resulting image back to the rtl\_sim directory.
- The makefile in the rtl\_sim directory starts the simulator.

If you set the software toolchain in the makefile to keil, this causes the make process to pause and prompt you to compile your project in Keil MDK. You can resume the process by pressing any key.

You can use command line options to override the makefile variables. For example:

make sim TESTNAME=sleep\_demo SIMULATOR=vcs TOOL\_CHAIN=ds5

The last action of the simulation writes the value 0x4 to UART0. When the cmsdk\_uart\_capture device captures this value, it triggers the simulation to stop.

For example, the hello test results in the following output for the Cortex-M0 processor:

```
# 30490 ns UART: Hello world
# 52410 ns UART: ** TEST PASSED **
# 54270 ns UART: Test Ended
# ** Note: $stop : ../verilog/cmsdk_uart_capture.v(208)
# Time: 54270 ns Iteration: 1 Instance: /tb_cmsdk_mcu/u_cmsdk_uart_capture
# Break at ../verilog/cmsdk_uart_capture.v line 208
# Stopped at ../verilog/cmsdk_uart_capture.v line 208
# guit -f
```

The Verilog file cmsdk\_uart\_capture.v contains the text Test Ended that it displays before the simulation stops. See *Retargeting* on page 5-6 for details on retargetting STDOUT.

To compile the testbench and run all the tests that the TEST\_LIST variable specifies, execute the following on the command line:

make all

You can use the command line to override several test parameters. For example, to specify the VCS simulator execute the following:

make all SIMULATOR=vcs

#### 4.4.4 Debugging tests

When you run tests in the simulation, you can only observe the verilog signals in the system, and the processor architectural registers. There is no specific support for software debug, for example connecting a debugger to the debug hardware which is being simulated. To debug your software you can:

- Monitor the instruction fetches on the AHB bus.
- View the .1st files which are generated in the testcode directory.
- Use the processor simulator in Keil MDK.

A 'tarmac' trace of executed instructions is supported by the full Cortex-M0 processor (which you can license as part of Cortex-M0 DesignStart Pro). Tarmac trace is also supported by the cycle model which is included with the Cortex-M3 DesignStart Eval (although the two DesignStart Eval systems are not directly interchangeable).

# Chapter 5 Software Examples

This chapter describes the example software tests and the device drivers. It contains the following sections:

- *Available simulation tests* on page 5-2.
- *Creating a new test* on page 5-3.
- *Example header files and device driver files* on page 5-4.
- *Retargeting* on page 5-6.

# 5.1 Available simulation tests

Table 5-1 shows the example software tests that this design kit contains.

Table 5-1 Example software test list

| TESTNAME             | Descriptions                                                                                                    |
|----------------------|----------------------------------------------------------------------------------------------------|
| hello                | Simple test to display the Hello world message. It uses the retargeting action that redirects printf to the UART output. |
| interrupt_demo       | Demonstration of interrupt features. Only present in cortex_m0_mcu.                                                      |
| sleep_demo           | Demonstration of sleep features.                                                                                         |
| dhry                 | Simple Dhrystone test.                                                                                                   |
| self_reset_demo      | Demonstration of the self reset feature that uses the signal SYSRESETREQ.                                                |
| dualtimer_demo       | Demonstration of the APB Dual Timer.                                                                                     |
| watchdog_demo        | Demonstration of the APB Watchdog.                                                                                       |
| rtx_demo             | Demonstration of the Keil RTX OS.                                                                                        |
| gpio_tests           | Tests the low latency AHB GPIO. Supports I/O GPIO.                                                                       |
| timer_tests          | Tests the simple APB timer.                                                                                              |
| uart_tests           | Tests the simple APB UART. Only present in cortex_m0_mcu.                                                                |
| default_slaves_tests | Tests the default slave activation. It accesses invalid memory locations.                                                |
| gpio_driver_tests    | Simple test for the GPIO device driver functions. Only present in cortex_m0_mcu.                                         |
| timer_driver_tests   | Simple test for the simple timer device driver functions.                                                                |
| uart_driver_tests    | Simple test for the UART device driver functions. Only present in cortex_m0_mcu.                                         |
| apb_mux_tests        | Simple test for the APB slave multiplexer.                                                                               |
| memory_tests         | Simple test for the system memory map. Only present in cortex_m0_mcu.                                                    |
| designstest_m0       | Test of the peripherals specific to the FPGA system. Only present in fpga_testbench.                                     |

Some of the tests are timing dependent and are written for a system with zero wait states. The test might fail if you change the wait states of the system.

The RTX OS is a feature in Keil MDK. The example software package includes a precompiled hex file of the RTX demonstration test, therefore you can simulate this test without a Keil MDK setup. For this test, the example software package includes the project files that you can modify and recompile if you require.

The config\_id.h header file in the testcodes/generic directory contains the defines for each of the available functions in the Cortex-M0 processor. The values are set to match the fixed configuration of the CortexM0 processor from DesignStart.

# 5.2 Creating a new test

You can add new tests to the testcodes directory. Use the hello test as a guide to the format you can use. For example, you can use the following process to create a new test:

- 1. Create a new directory in the testcodes/ directory. For example:
  - a. cd <installation\_directory>/systems/<system>/testcodes
  - b. mkdir mytest
- 2. Copy the files that are located in the hello/ directory to your new test directory, and then rename the test file. For example:
  - a. cd mytest
  - b. cp ../hello/\* .
  - c. mv hello.c mytest.c
- 3. Edit the makefile to rename hello.c to mytest.c
- 4. Ensure that the output hex file has the same name as the directory name, for example mytest.hex. This enables the makefile in rtl\_sim/ directory to copy the hex file to the rtl\_sim/ directory before the simulation starts.
- 5. If required, you can add the name of your new test to the TEST\_LIST variable in the makefile located in the rtl\_sim/ directory.

# 5.3 Example header files and device driver files

The example software uses header files that are based on the *Cortex Microcontroller Software Interface Standard* (CMSIS). The example software includes the following types of files:

- Generic Cortex-M0 processor header files, located in directory software/cmsis/CMSIS/Include/.
- Device-specific header files, located in directory software/cmsis/Device/ARM/CMSDK\_CM0/.
- Device-specific startup codes, located in directory cmsis/Device/ARM/CMSDK\_CM0/Source/.
- Device-specific example device drivers, located in directory cmsis/Device/ARM/CMSDK\_CM0/.

— Note ——

You must update to the latest version of the CMSIS-Core files when preparing your own CMSIS software packages. See Arm CMSIS-Core http://www.arm.com/cmsis.

Table 5-2 shows the generic Cortex-M0 processor support files.

| Table | 5-2 | Generic | Cortex-M0 | processor | support | files |
|-------|-----|---------|-----------|-----------|---------|-------|
|       |     |         |           |           |         |       |

| Filename       | Descriptions                                                                     |
|----------------|----------------------------------------------------------------------------------|
| core_cm0.h     | CMSIS 3.0 compatible header file for processor peripheral registers definitions. |
| core_cmInstr.h | CMSIS 3.0 compatible header file for accessing special instructions.             |
| core_cmFunc.h  | CMSIS 3.0 compatible header file for accessing special registers.                |

Table 5-3 shows the device-specific header files.

#### Table 5-3 Device-specific header files

| Filename           | Descriptions                                                       |
|--------------------|--------------------------------------------------------------------|
| CMSDK_CM0.h        | CMSIS compatible device header file including register definitions |
| system_CMSDK_CM0.h | CMSIS compatible header file for system functions                  |
| system_CMSDK_CM0.c | CMSIS compatible program file for system functions                 |

Table 5-4 shows the device-specific startup codes.

#### Table 5-4 Device-specific startup codes

| Filename                                                  | Descriptions                                           |
|-----------------------------------------------------------|--------------------------------------------------------|
| cmsis/Device/ARM/CMSDK_CM0/Source/ARM/startup_CMSDK_CM0.s | CMSIS compatible startup code for Arm DS-5 or Keil MDK |
| cmsis/Device/ARM/CMSDK_CM0/Source/GCC/startup_CMSDK_CM0.s | CMSIS compatible startup code for Arm GCC              |

Table 5-5 shows the device-specific example device drivers.

|  | Table 5-5 | <b>Device-s</b> | pecific | example | device | drivers |
|--|-----------|-----------------|---------|---------|--------|---------|
|--|-----------|-----------------|---------|---------|--------|---------|

| Filename       | Descriptions                          |
|----------------|---------------------------------------|
| CMSDK_driver.h | Header file for including driver code |
| CMSDK_driver.c | Driver code implementation            |

To use these header files, you only have to include the device-specific header file CMSDK\_CM0.h. This file imports all the required header files. Because some of the shared program files in the software/common directory also support different types of processor, these programs include the following header code:

#ifdef CORTEX\_M0
#include "CMSDK\_CM0.h"
#endif

The makefile in directory systems/cortex\_m0\_mcu/testcodes/<testname> contains the USER\_DEFINE variable that defines the C preprocessing directive CORTEX\_M0. This ensures that the simulation uses the correct version of the header file.

### 5.4 Retargeting

Several test programs use the printf and puts functions to display text messages during the simulation. The retargeting code performs this function. It redirects text output to UART0. The tb\_uart\_capture device in the testbench captures the text and outputs it to the simulation console during the simulation.

You must ensure that your code calls UartStdOutInit() before any printf or similar functions are called.

The retargeting is written to use the high-speed simulation mode of the CMSDK UART. If you want to use the same retargetting in an actual FPGA (with realistic baud rates) you will need to add a polling check whilst the characters are transmitted.

For the Arm DS-5 and Keil MDK environments, the retarget function for text output is fputc. The retarget function for Arm GCC, and most gcc based C compilers, is the \_write\_r function. These functions are located in file software/common/retarget/retarget.c.

Table 5-6 shows the files required for retargeting support.

#### Table 5-6 Retargeting support files

| Files                                             | Descriptions                                                   |
|---------------------------------------------------|----------------------------------------------------------------|
| <pre>software/common/retarget/retarget.c</pre>    | Retargeting implementation for Arm DS-5, Keil MDK, and Arm GCC |
| <pre>software/common/retarget/uart_stdout.h</pre> | Header for UART functions used by retarget.c                   |
| <pre>software/common/retarget/uart_stdout.c</pre> | Implementation of UART functions                               |

The UART support files are uart\_stdout.c and uart\_stdout.h. Table 5-7 shows the UART functions.

#### Table 5-7 Support file functions

| Function                             | Descriptions                                                                                                    |
|--------------------------------------|----------------------------------------------------------------------------------------------------|
| <pre>void UartStdOutInit(void)</pre> | Initialize UART0 and GPIO0 (for pin multiplexing) for text message output.                                                |
| char UartPutc(unsigned char my_ch)   | Output a single character to UART 0.                                                                                      |
| char UartGetc(void)                  | Read a character from UART.                                                                                               |
| char UartEndSimulation(void)         | Terminate the simulation by sending value 0x4 to UART 0. When tb_uart_capture receives this data it stops the simulation. |

# Appendix A **Revisions**

This appendix describes the technical changes between released issues of this book.

#### Table A-1 Issue A

| Change                 | Location | Affects |  |
|------------------------|----------|---------|--|
| First release for r1p0 | -        | -       |  |

#### Table A-2 Differences between Issue A and Issue B

| Change                                                         | Location                                                                                                    | Affects |
|----------------------------------------------------------------|----------------------------------------------------------------------------------------------------|---------|
| First release for r2p0                                         | Across the whole document, updates to reflect change to<br>CORTEXMOINTEGRATION obfuscation, including<br>addition of debug.<br>FPGA Example system memory map added in <i>Memory map</i><br>on page 2-11 | r2p0    |
| FPGA testbench described in this document.                     | Example FPGA system level design and design heirarchy on<br>page 2-5<br>Chapter 3 Example System Testbenches<br>Chapter 4 Using the Simulation Environment<br>Chapter 5 Software Examples                | r2p0    |
| GCC and Keil toolchain<br>support added for FPGA<br>testbench. | Chapter 4 Using the Simulation Environment                                                                                                    | r2p0    |